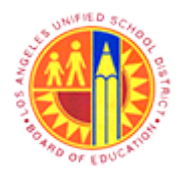

Respond to Live Auction

Transaction Code: NA

#### Purpose

Use this procedure to directly respond to a reverse auction for the procurement of related goods, services or fixed or operational assets.

#### Trigger

Perform this procedure when required to respond to a live auction.

#### Prerequisites

• Login Credentials

#### Menu Path

Use the following menu path(s) to begin this transaction:

#### Transaction Code

NA

#### Helpful Hints

- xxxx within a document represents a variable which may consist of a name, number, etc.
- In the field description tables, **R** indicates the action is required, **O** indicates the action is optional, and **C** indicates the action is conditional.
- The following notes maybe used throughout this work instruction:

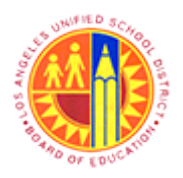

Respond to Live Auction

Transaction Code: NA

| Note Type  | lcon     | Description                                     |
|------------|----------|-------------------------------------------------|
| General    | <b>f</b> | Offers additional information such as policy.   |
| Cautionary |          | Indicates that an action MUST BE completed.     |
| Critical   |          | Indicates that an action MUST NOT BE completed. |
| Shortcut   | 4        | Indicates a shortcut to a process.              |

2/35

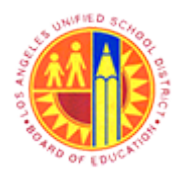

### **Respond to Live Auction**

Transaction Code: NA

#### Procedure

**1.** Start the transaction using the menu path or transaction code.

#### **PowerPoint Slide Show - [Presentation1]**

|   | Auction 600000176 - Message (Plain Text) – 🗆                                                                                                    | × |  |  |  |  |  |  |  |  |  |  |
|---|----------------------------------------------------------------------------------------------------|---|--|--|--|--|--|--|--|--|--|--|
|   | Message                                                                                                    | 0 |  |  |  |  |  |  |  |  |  |  |
|   | Image: Constraint of the constraint of the constraint |   |  |  |  |  |  |  |  |  |  |  |
|   | From:         Sent:         Wed 6/12/2013 4:31           To:         Cc:         Subject:         Auction 6000000176           Subject:         Auction 6000000176 PDE /8 KBi         Image: Specifications.doc /20 KBi                                                                                                    |   |  |  |  |  |  |  |  |  |  |  |
| 2 | Subject:       Auction 6000000176         Subject:       Aucconcontrol for the following auctions.doc (20 KB)         Mr. Kris Kringle,       We would like to draw your attention to the following auction:         Test Auction 6000000176         Start date: 06/12/2013         Start time: 16:30:00         End date: 06/12/2013         End time: 17:30:00         Timezone: EST         You can find more information on our website:         < <u>https://supportal-ga.lausd.net/iri/portal/2</u> NavigationTarget=08N://BOSystemAlias=SAP_SRM/BOTechnicalName=auctions/Operation=display&NavMode=3&SAPSRM_BOID=00505680         12D51ED284F3268A5D70F3F1>         We would be delighted to receive a bid from you.         Kind regards,                                                                                                    |   |  |  |  |  |  |  |  |  |  |  |

2. Click the hyperlink or copy and paste the link into your web browser (Internet Explorer 9 or Mozilla Firefox) <<u>https://supplyportal-qa.lausd.net/irj/portal/?</u> <u>NavigationTarget=OBN://BOSystemAlias=SAP\_SRM/BOTechnicalName=auctions/Operation=display&NavMode=3&SAPSRM\_BOID=C</u> <u>12D51ED2B4F3268A5D70F3F1</u>>

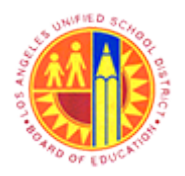

## Respond to Live Auction

## Transaction Code: NA

#### SAP NetWeaver Portal - Mozilla Firefox

| SAP NetWe                                                                  | eaver Portal - Mozilla Firefox -                                                                                                    | o x  |
|----------------------------------------------------------------------------|----------------------------------------------------------------------------------------------------|------|
| Eile Edit View History Bookmarks Tools Help                                |                                                                                                    |      |
| 227 SAP NetWeaver Portal +                                                 |                                                                                                    |      |
| A https://supplyportal-qa.lausd.net/irj/portal/?NavigationTarget=OBN://BOS | bystemAlias=SAP_SRM/BOTechnicalNan 🏠 ⊽ 🥙 🔀 ▼ Google 🛛 🔎                                                                                                    | + 🕆  |
| 📓 Most Visited 😻 Getting Started 🔅 Web Slice Gallery 🔒 cricket 逼 Movies 陀  | 🛛 📄 office 逼 University Graduate Sc 🦲 Torrents site 🗍 Unido 📨 Sbx - SAP NetWe                                                                                                    | aver |
|                                                                            |                                                                                                    |      |
|                                                                            |                                                                                                    |      |
|                                                                            | Business Tools for Schools                                                                                                    |      |
|                                                                            | User * Password *                                                                                                    |      |
|                                                                            | Logon Problems? Get Support                                                                                                    |      |
| CATHO OF EDUCATION                                                         | * Note: All required information must be provided and match LAUSD's records in<br>order to generate a new password. If the requested information is unknown,<br>please contact LAUSD's Procurement's Prequalification / Vendor Services Unit at<br>(562) 654-9404 for assistance. |      |
|                                                                            | Copyright © SAP AG. All Rights Reserved.                                                                                                    |      |
|                                                                            |                                                                                                    |      |
|                                                                            |                                                                                                    |      |
|                                                                            |                                                                                                    |      |
|                                                                            |                                                                                                    |      |
|                                                                            |                                                                                                    |      |

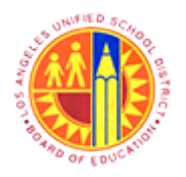

## Respond to Live Auction

## Transaction Code: NA

#### SAP NetWeaver Portal - Mozilla Firefox

|                          | SAP NetWeaver Portal - N                                                               | Mozilla Firefox                                                                                                    | - 0      | × |
|--------------------------|----------------------------------------------------------------------------------------|----------------------------------------------------------------------------------------------------|----------|---|
| <u>File Edit View Hi</u> | tory <u>B</u> ookmarks <u>I</u> ools <u>H</u> elp                                      |                                                                                                    |          |   |
| 27 SAP NetWeaver P       | rtal +                                                                                 |                                                                                                    |          |   |
|                          | olyportal-qa. <b>lausd.net</b> /irj/portal/?NavigationTarget=OBN://BOSystemAlias=SAP_S | SRM/BOTechnicalNan 🏠 🔻 🥙 🚷 🕶 Google                                                                                                    | ۶ 🖡      | A |
| 🙆 Most Visited 🔮         | ietting Started 🔅 Web Slice Gallery 🤒 cricket 🔒 Movies M 🔒 office 블 I                  | University Graduate Sc 🧾 Torrents site 🗍 Unido 😅 Sbx - SAP Ne                                                                                               | etWeaver |   |
|                          |                                                                                        |                                                                                                    |          |   |
|                          |                                                                                        |                                                                                                    |          |   |
|                          |                                                                                        |                                                                                                    |          |   |
|                          | Busin                                                                                  | ess Tools for Schools                                                                                                    |          |   |
|                          |                                                                                        |                                                                                                    |          |   |
|                          |                                                                                        |                                                                                                    |          |   |
|                          |                                                                                        |                                                                                                    |          |   |
|                          | User " User " Password "                                                               | 9a2z                                                                                                    |          |   |
|                          |                                                                                        |                                                                                                    |          |   |
| 4                        |                                                                                        | Log On                                                                                                    |          |   |
|                          | Note: All rec                                                                          | rs? Get Support<br>quired information must be provided and match LAUSD's records in                                                                         |          |   |
|                          | AD OF EDUCE                                                                            | rate a new password. If the requested information is unknown,<br>at LAUSD's Procurement's Prequalification / Vendor Services Unit at<br>the for assistance. |          |   |
|                          | (006) 004-044                                                                          | re na obalisative.                                                                                                    |          |   |
|                          |                                                                                        |                                                                                                    |          |   |
|                          | Copyright @ SJ                                                                         | AP AG. All Rights Reserved.                                                                                                    |          |   |
|                          |                                                                                        |                                                                                                    |          |   |
|                          |                                                                                        |                                                                                                    |          |   |
|                          |                                                                                        |                                                                                                    |          |   |
|                          |                                                                                        |                                                                                                    |          |   |
|                          |                                                                                        |                                                                                                    |          |   |

## **4.** Then click the Log On button.

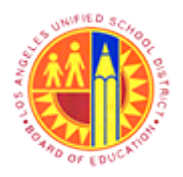

Respond to Live Auction

## Transaction Code: NA

#### Display Auction - SAP NetWeaver Portal - Mozilla Firefox

| 6 | Display Auction - SAP NetWeaver Portal - Mozilla Firefox – |                                                                      |                                                                                  |                                    |            |  |  |  |  |  |  |  |
|---|------------------------------------------------------------|----------------------------------------------------------------------|----------------------------------------------------------------------------------|------------------------------------|------------|--|--|--|--|--|--|--|
|   | https://supplyportal-qa.lausd.n                            | et/irj/portal?NavigationTarget=navurl%3A9                            | 62F%2F399b37c5d98e49f084ed17500b953d3c&&CurrentW                                 | indowld=WID1371067583310&NavMode=  | :3&Prev1 🏠 |  |  |  |  |  |  |  |
|   | Display Auction                                            |                                                                      |                                                                                  | History Ba                         | ckForward  |  |  |  |  |  |  |  |
| • |                                                            |                                                                      |                                                                                  |                                    |            |  |  |  |  |  |  |  |
|   | Auction Bidde                                              | er Data                                                              |                                                                                  |                                    | Î          |  |  |  |  |  |  |  |
|   | 0 Days 01:00:00 Auct<br>Remaining Time                     | tion Number 6000000176 Auction<br>Start Date 12.06.2013 13:30:00 PST | Name Test Auction Auction Owner Gemma Ileja;<br>End Date 12.06.2013 14:30:00 PST | y Status Published Currenc         | y USD      |  |  |  |  |  |  |  |
|   | Close Print Preview                                        | Refresh Live Auction                                                 |                                                                                  |                                    |            |  |  |  |  |  |  |  |
|   | Auction Information                                        | Itame Notes and Attachments                                          |                                                                                  |                                    |            |  |  |  |  |  |  |  |
|   | Auction Parameters   Not                                   | items involes and Allaciments                                        |                                                                                  |                                    | _          |  |  |  |  |  |  |  |
|   | Auction Parameters                                         | es and Allaciments                                                   |                                                                                  |                                    | _          |  |  |  |  |  |  |  |
|   | Identification                                             |                                                                      | Event Parameters                                                                 |                                    |            |  |  |  |  |  |  |  |
|   | Auction Name:                                              | Test Auction                                                         | Bid Decrement:                                                                   | Absolute                           |            |  |  |  |  |  |  |  |
|   | Auction Type:                                              | English Auction                                                      | Bid Validation:                                                                  | New bid must beat overall best bid |            |  |  |  |  |  |  |  |
|   | Product Category:                                          |                                                                      | Target Value:                                                                    | 0.00 USD                           |            |  |  |  |  |  |  |  |
|   | Currency:                                                  | USD                                                                  | Follow On Document                                                               | Purchase Order or Contract         |            |  |  |  |  |  |  |  |
|   | Organization                                               |                                                                      | Hide Bid Monitoring Until First Valid Bid:                                       |                                    |            |  |  |  |  |  |  |  |
|   | Purchasing Organization: *                                 | LAUSD Purchasing Organization                                        | Tied Rank Possible:                                                              |                                    |            |  |  |  |  |  |  |  |
|   | Purchasing Group: *                                        | Joann Rel                                                            | Proxy Bidding Allowed:                                                           |                                    |            |  |  |  |  |  |  |  |
|   | Dates                                                      |                                                                      |                                                                                  |                                    |            |  |  |  |  |  |  |  |
|   | Start Date:                                                | 06/12/2013 13:30:00                                                  | Sequential Line Items:                                                           |                                    |            |  |  |  |  |  |  |  |
|   | End Date:                                                  |                                                                      | Sequential Initial Duration:                                                     | 0                                  |            |  |  |  |  |  |  |  |
|   | End Date:                                                  | 06/12/2013 14:30:00                                                  | Sequential End-Time Gap:                                                         | 0                                  |            |  |  |  |  |  |  |  |
|   | End of Binding Period:                                     |                                                                      | Automatic Extensions:                                                            |                                    |            |  |  |  |  |  |  |  |
|   | Valid From / To:                                           | -                                                                    | Remaining Time Trigger:                                                          | 5                                  |            |  |  |  |  |  |  |  |
|   | Time Zone:                                                 | PST                                                                  | Extension Period:                                                                | 10                                 |            |  |  |  |  |  |  |  |
|   |                                                            |                                                                      | Number of Extensions:                                                            | 2                                  |            |  |  |  |  |  |  |  |
|   |                                                            |                                                                      |                                                                                  |                                    | ~          |  |  |  |  |  |  |  |
|   | C                                                          |                                                                      |                                                                                  |                                    | >          |  |  |  |  |  |  |  |
|   |                                                            |                                                                      |                                                                                  |                                    |            |  |  |  |  |  |  |  |

5.

6

Review the Start Date & time and End Date & time information.

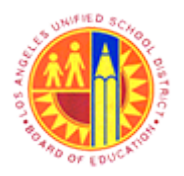

Respond to Live Auction

Transaction Code: NA

### Display Auction - SAP NetWeaver Portal - Mozilla Firefox

|   | Display Auction - SAP NetWeaver Portal - Mozilla Firefox                                                                                                    | - 0 ×               |  |  |  |  |  |  |  |  |  |  |  |  |
|---|----------------------------------------------------------------------------------------------------|---------------------|--|--|--|--|--|--|--|--|--|--|--|--|
|   | https://supplyportal-qa.lausd.net/irj/portal?NavigationTarget=navurl%3A%2F%2F399b37c5d98e49f084ed17500b953d3c8x8cCurrentWindowld=WID1371067583310                                                                                           | &NavMode=3&Prevħ 🧹  |  |  |  |  |  |  |  |  |  |  |  |  |
|   | Display Auction IF                                                                                                    | listory BackForward |  |  |  |  |  |  |  |  |  |  |  |  |
|   | Auction Bidder Data                                                                                                    | Help                |  |  |  |  |  |  |  |  |  |  |  |  |
|   | 0 Days 01:00:00<br>Remaining Time         Auction Number 6000000176         Auction Name Test Auction<br>Start Date 12:06:2013 13:30:00 PST         Auction Owner Gemma Ilejay         Status Published<br>End Date 12:06:2013 14:30:00 PST |                     |  |  |  |  |  |  |  |  |  |  |  |  |
|   | Close Print Preview Refresh Live Auction                                                                                                    |                     |  |  |  |  |  |  |  |  |  |  |  |  |
| 0 | Auction Information Items Notes and Attachments                                                                                                    |                     |  |  |  |  |  |  |  |  |  |  |  |  |
|   | Auction Parameters Notes and Attachments                                                                                                    |                     |  |  |  |  |  |  |  |  |  |  |  |  |
|   | Here you can add documents, or edit internal and supplier notes. Changes are accpeted automatically.                                                                                                    |                     |  |  |  |  |  |  |  |  |  |  |  |  |
|   | ▼ Notes                                                                                                    |                     |  |  |  |  |  |  |  |  |  |  |  |  |
|   | Clear                                                                                                    | Filter Settings     |  |  |  |  |  |  |  |  |  |  |  |  |
|   | Category Description                                                                                                    |                     |  |  |  |  |  |  |  |  |  |  |  |  |
|   | Conditions of Participation Only bidders whose evidenace of insurance has been accep                                                                                                    |                     |  |  |  |  |  |  |  |  |  |  |  |  |
|   | Auction Text -Empty-                                                                                                    |                     |  |  |  |  |  |  |  |  |  |  |  |  |
|   |                                                                                                    |                     |  |  |  |  |  |  |  |  |  |  |  |  |
|   | ✓ Attachments                                                                                                    |                     |  |  |  |  |  |  |  |  |  |  |  |  |
|   | Add Attachment Edit Description Versioning / Delete Create Profile                                                                                                    | Filter Settings     |  |  |  |  |  |  |  |  |  |  |  |  |
|   | Category Description File Name Version Processor Checked Out Type Size (KB) Changed by                                                                                                    | Changed on          |  |  |  |  |  |  |  |  |  |  |  |  |
|   | Standard Attachment Specifications Specifications.docx 1 docx 16 BUYER02                                                                                                    | 06/11/2013          |  |  |  |  |  |  |  |  |  |  |  |  |
|   |                                                                                                    |                     |  |  |  |  |  |  |  |  |  |  |  |  |
|   |                                                                                                    |                     |  |  |  |  |  |  |  |  |  |  |  |  |
|   |                                                                                                    |                     |  |  |  |  |  |  |  |  |  |  |  |  |
|   |                                                                                                    |                     |  |  |  |  |  |  |  |  |  |  |  |  |
|   | Close Print Preview Refresh Live Auction                                                                                                    |                     |  |  |  |  |  |  |  |  |  |  |  |  |
|   |                                                                                                    |                     |  |  |  |  |  |  |  |  |  |  |  |  |

6. Click the Items tab to access Item details.

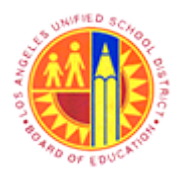

Respond to Live Auction

Transaction Code: NA

### Display Auction - SAP NetWeaver Portal - Mozilla Firefox

|            |                               |                 |                           | Display A              | uctio          | n - SAP I             | NetWea                | aver Portal -        | <ul> <li>Mozilla Firefox</li> </ul>               |                  |                           | - 0            |      |
|------------|-------------------------------|-----------------|---------------------------|------------------------|----------------|-----------------------|-----------------------|----------------------|---------------------------------------------------|------------------|---------------------------|----------------|------|
| https      | ://supplyportal-q             | a.lausd.net/irj | /portal?Naviga            | tionTarget=nav.        | arl%3A         | %2F%2F39              | 9b37c5d               | 98e49f084ed17        | 500b953d3c&&CurrentWin                            | dowld=WID1371    | 0675833108 <sub>4</sub> N | lavMode=38d    | Prev |
| Display    | Auction                       |                 |                           |                        |                |                       |                       |                      |                                                   |                  | Hist                      | ory _ BackFo   | orwa |
| A          | uction B                      | idder           | Data                      |                        |                |                       |                       |                      |                                                   |                  |                           | He             | elp  |
| O C<br>Rei | Days 01:00:00<br>maining Time | Auction I<br>Cu | Number 6000<br>rrency USD | 000176 A<br>Start Date | uction<br>12.0 | Name Te<br>6.2013 13: | st Auctio<br>30:00 Pt | on Aucti<br>ST End D | on Owner Gemma llejay<br>Date 12.06.2013 14:30:00 | Status Pu<br>PST | blished                   |                |      |
| С          | Print                         | Preview         | Refresh                   | Live Auction           |                |                       |                       |                      |                                                   |                  |                           |                |      |
|            | Auction Inform                | mation          | Items N                   | lotes and Attact       | ment           | 5                     |                       |                      |                                                   |                  |                           |                |      |
| -          | Item Overview                 |                 |                           |                        |                |                       |                       |                      |                                                   |                  |                           |                | C    |
| E          | Details Copy                  | Paste           |                           |                        |                |                       |                       |                      |                                                   | Expand           | All Collapse              | All Filter Set | ting |
|            | Line Number                   | Item Type       | Product ID                | Description            | Lot            | Quantity              | Unit                  | Start Price          | Bid Decrement Amount                              | Delivery Date    | Notes 🖳                   | Attachments    | s [  |
|            | • 1                           | Material        |                           | Test item              |                | 100                   | EA                    | 10.00                | 1.00                                              | 06/20/2013       | 0/0                       | 0/0            |      |
|            |                               |                 |                           |                        |                |                       |                       |                      |                                                   |                  |                           |                |      |
|            |                               |                 |                           |                        |                |                       |                       |                      |                                                   |                  |                           |                |      |
|            |                               |                 |                           |                        |                |                       |                       |                      |                                                   |                  |                           |                |      |
|            |                               |                 |                           |                        |                |                       |                       |                      |                                                   |                  |                           |                |      |
|            |                               |                 |                           |                        |                |                       |                       |                      |                                                   |                  |                           |                |      |
|            |                               |                 |                           |                        |                |                       |                       |                      |                                                   |                  |                           |                |      |
|            |                               |                 |                           |                        |                |                       |                       |                      |                                                   |                  |                           |                |      |
|            |                               |                 |                           |                        |                |                       |                       |                      |                                                   |                  |                           |                |      |
|            |                               |                 |                           |                        |                |                       |                       |                      |                                                   |                  |                           |                |      |

7. Then click the Details button.

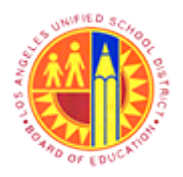

## Respond to Live Auction

## Transaction Code: NA

|                       |                 |                | Display        | Auct   | ion - SAP | P NetW    | leaver Porta  | al - Mozilla Firefox     |               |                                          | -                 | ٥   |
|-----------------------|-----------------|----------------|----------------|--------|-----------|-----------|---------------|--------------------------|---------------|------------------------------------------|-------------------|-----|
| ttps://supplyportal-o | a.lausd.net/irj | j/portal?Navig | ationTarget=na | vurl%3 | A%2F%2F3  | 399b37c   | 5d98e49f084ed | 117500b953d3c8t&Current\ | Windowld=WID1 | 371067583310                             | 8:NavMode=3       | 8tP |
| olay Auction          |                 |                |                |        |           |           |               |                          |               | li li li li li li li li li li li li li l | listory _ Back    | For |
| -                     |                 |                |                |        |           |           |               |                          |               |                                          |                   | _   |
| Details Copy          | Paste           |                |                |        |           |           |               |                          | Expand        | I All Collapse                           | All Filter Settin | ngs |
| Line Number           | Item Type       | Product ID     | Description    | Lot    | Quantity  | Unit      | Start Price   | Bid Decrement Amount     | Delivery Date | Notes 🔍                                  | Attachments       | 6   |
| • 1                   | Material        |                | Test item      |        | 100       | EA        | 10.00         | 1.00                     | 06/20/2013    | 0/0                                      | 0/0               |     |
|                       |                 |                |                |        |           |           |               |                          |               |                                          |                   | 1   |
|                       |                 |                |                |        |           |           |               |                          |               |                                          |                   |     |
|                       |                 |                |                |        |           |           |               |                          |               |                                          |                   |     |
|                       |                 |                |                |        |           |           |               |                          |               |                                          |                   |     |
|                       |                 |                |                |        |           |           |               |                          |               |                                          |                   |     |
|                       |                 |                |                |        |           |           |               |                          |               |                                          |                   |     |
|                       |                 |                |                |        |           |           |               |                          |               |                                          |                   |     |
|                       |                 |                |                |        |           |           |               |                          |               |                                          |                   |     |
|                       |                 |                |                |        |           |           |               |                          |               |                                          |                   | 1   |
|                       |                 |                |                |        |           |           |               |                          |               |                                          |                   |     |
| 🔹 🕨 Item 1 : Te       | st item         |                |                |        |           |           |               |                          |               |                                          |                   | ×   |
| Item Data             | Notes and       | Attachments    |                |        |           |           |               |                          |               |                                          |                   |     |
| Identification        |                 |                |                |        |           | Curron    | w Values and  | Dricing                  |               |                                          |                   |     |
| Item Type:            | Material        | _              |                |        |           | Ouantity  | /Unit         | 100 EA                   |               |                                          |                   |     |
| Product ID:           |                 |                |                |        |           | Price Pe  | er Unit:      | 1 each                   |               |                                          |                   |     |
| Description:          | Test item       |                |                | 1      | :         | Start Pri | ce:           | 10.00 U                  | JSD           |                                          |                   |     |
| Product Categor       | 00500           |                | ABRASIVES      |        | 1         | Bid Dec   | rement        | 1.00 L                   | JSD           |                                          |                   |     |
|                       |                 |                |                |        |           | Service   | and Delivery  |                          |               |                                          |                   |     |
|                       |                 |                |                |        |           | Delivery  | Date / Time:  | 06/20/2013 00:00:00      |               |                                          |                   |     |
|                       |                 |                |                |        |           |           |               |                          |               |                                          |                   |     |
|                       |                 |                |                |        |           |           |               |                          |               |                                          |                   |     |
|                       |                 |                |                |        |           |           |               |                          |               |                                          |                   |     |
|                       |                 |                |                |        |           |           |               |                          |               |                                          |                   |     |

#### **Display Auction - SAP NetWeaver Portal - Mozilla Firefox**

8.

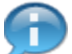

Review item details and delivery date information.

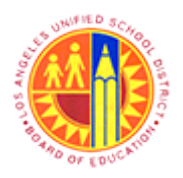

## Respond to Live Auction

## Transaction Code: NA

#### Display Auction - SAP NetWeaver Portal - Mozilla Firefox

|            | 2    |          |                              |                    |                          | Display              | Auct   | ion - SAF             | P NetW             | Veaver Porta       | al - Mozilla Firefox                              |                         |              | -                 | 6 ×      |
|------------|------|----------|------------------------------|--------------------|--------------------------|----------------------|--------|-----------------------|--------------------|--------------------|---------------------------------------------------|-------------------------|--------------|-------------------|----------|
|            | 🔒 ht | tps:/    | /supplyportal-q              | a.lausd.net/irj    | /portal?Navigi           | itionTarget=nav      | vurl%3 | A%2F%2F3              | 399b37c            | 5d98e49f084ec      | 117500b953d3c&&Current\                           | Windowld=WID1           | 371067583310 | 08:NavMode=3      | &Prevt 7 |
|            | Disp | lay /    | Auction                      |                    |                          |                      |        |                       |                    |                    |                                                   |                         | P            | History _ Back    | Forward  |
|            |      | 0 Da     | ays 01:00:00<br>baining Time | Auction I<br>Cu    | Number 600<br>rrency USD | 0000176<br>Start Dat | Auctio | on Name<br>.06.2013 1 | Test Au<br>3:30:00 | ction Au<br>PST En | ction Owner Gemma llej<br>d Date 12.06.2013 14:30 | ay Status<br>:00 PST    | Published    |                   | Â        |
| <b>a</b> – |      | Clo      | Print P                      | Preview            | Refresh                  | Live Auction         |        |                       |                    |                    |                                                   |                         |              |                   |          |
| 1          | _    | /        | Auction Inform               | mation             | Items                    | Notes and Atta       | chmer  | nts                   |                    |                    |                                                   |                         |              |                   | _        |
|            |      | <b>V</b> | tem Overview                 |                    |                          |                      |        |                       |                    |                    |                                                   |                         |              |                   |          |
|            |      |          | etails Copy                  | Paste<br>Item Type | Product ID               | Description          | Lot    | Quantity              | Unit               | Start Price        | Bid Decrement Amount                              | Expand<br>Delivery Date | Notes        | All Filter Settin | ngs      |
|            |      |          | • 1                          | Material           |                          | Test item            |        | 100                   | EA                 | 10.00              | 1.00                                              | 06/20/2013              | 0/0          | 0/0               |          |
|            |      |          |                              |                    |                          |                      |        |                       |                    |                    |                                                   |                         |              |                   |          |
|            |      |          |                              |                    |                          |                      |        |                       |                    |                    |                                                   |                         |              |                   |          |
|            |      |          |                              |                    |                          |                      |        |                       |                    |                    |                                                   |                         |              |                   |          |
|            |      |          |                              |                    |                          |                      |        |                       |                    |                    |                                                   |                         |              |                   |          |
|            |      |          |                              |                    |                          |                      |        |                       |                    |                    |                                                   |                         |              |                   |          |
|            |      |          |                              |                    |                          |                      |        |                       |                    |                    |                                                   |                         |              |                   |          |
|            |      |          | hom f i Ton                  | titom              |                          |                      |        |                       |                    |                    |                                                   |                         |              |                   |          |
|            |      |          | Item Data                    | Notes and          | Attachments              |                      |        |                       |                    |                    |                                                   |                         |              |                   |          |
|            |      | Id       | entification                 |                    |                          |                      |        |                       | Curren             | cy. Values and     | I Pricing                                         |                         |              |                   |          |
|            |      | Ite      | m Type:                      | Material           |                          |                      | _      |                       | Quantit            | y / Unit:          | 100 EA                                            |                         |              |                   |          |
|            |      | Pr       | oduct ID:                    |                    |                          |                      |        |                       | Price P            | er Unit:           | 1 each                                            |                         |              |                   | ~        |

9. Click the Notes and Attachments tab to access notes and attachments from the LAUSD buyer.

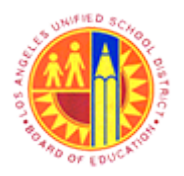

## Respond to Live Auction

### Transaction Code: NA

#### Display Auction - SAP NetWeaver Portal - Mozilla Firefox

| 2    | Display Au                                                                                                    | iction - SAP NetWe                       | aver Por         | tal - Mozilla                | Firefox      |         |            |              | - 6 🎫           |  |  |  |  |
|------|----------------------------------------------------------------------------------------------------|------------------------------------------|------------------|------------------------------|--------------|---------|------------|--------------|-----------------|--|--|--|--|
|      | https://supplyportal-qa.lausd.net/irj/portal?NavigationTarget=navur                                                 | %3A%2F%2F399b37c5d                       | 98e49f084        | ed17500b953d                 | 3c&&CurrentW | indowlo | E=WID13710 | 67583310&Nav | Mode=3&PrevN    |  |  |  |  |
|      |                                                                                                    |                                          |                  |                              |              |         |            | (ristor)     | Help            |  |  |  |  |
|      | O Days 01:00:00<br>Remaining Time         Auction Number 6000000176<br>Start Date         Auction Number 6000000176 | ction Name Test Aucti<br>PST End Date 12 | on A<br>.06.2013 | uction Owner<br>14:30:00 PST | Gemma Ileja  | y :     | Status Pub | lished C     | urrency USD     |  |  |  |  |
|      | Close Print Preview Refresh Live Auction                                                                            |                                          |                  |                              |              |         |            |              |                 |  |  |  |  |
|      | Auction Information Items Notes and Attachm                                                                         | nents                                    |                  |                              |              |         |            |              |                 |  |  |  |  |
|      | ▼ Notes                                                                                                    |                                          |                  |                              |              |         |            |              |                 |  |  |  |  |
|      | Add Z Clear                                                                                                    | Filter Settin                            |                  |                              |              |         |            |              |                 |  |  |  |  |
|      | Assigned To Category                                                                                                | Text Preview                             |                  |                              |              |         |            |              |                 |  |  |  |  |
| 10   | ✓ Attachments                                                                                                    |                                          |                  |                              |              |         |            |              | E               |  |  |  |  |
|      | Add Attachment Edit Description Versioning a Delete C                                                               | reate Qualification Prot                 | ile              |                              |              |         |            |              | Filter Settings |  |  |  |  |
|      | Assigned To Category Description                                                                                    | File Name                                | Version          | Processor                    | Checked Out  | Туре    | Size (KB)  | Changed by   | Changed on      |  |  |  |  |
|      | Document Header Standard Attachment Specifications                                                                  | Specifications.dock                      | 1                |                              | U            | docx    | 10         | BUTER02      | 06/11/2013      |  |  |  |  |
|      | Close Print Preview Refresh Live Auction                                                                            |                                          |                  |                              |              |         |            |              |                 |  |  |  |  |
| in a | <                                                                                                    |                                          |                  |                              |              |         |            |              | >               |  |  |  |  |

**10.** Click the Conditions of Participation link to view the conditions of participation text, if any.

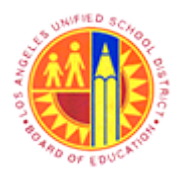

Respond to Live Auction

Transaction Code: NA

### Display Auction - SAP NetWeaver Portal - Mozilla Firefox

| Displa | ps://supplyportal-qa.laus |                | Dispidy Auc                  | tion - SAP NetWeaver Portal - N        | lozilla Firefox    |        |            |               |              |
|--------|---------------------------|----------------|------------------------------|----------------------------------------|--------------------|--------|------------|---------------|--------------|
| Displ  | av Auction                | d.net/irj/port | tal?NavigationTarget=navurl% | 3A%2F%2F399b37c5d98e49f084ed17500      | b953d3c&&CurrentWi | ndowld | =WID137106 | 57583310&Navl | Mode=3&P     |
|        | ay Auction                |                |                              |                                        |                    |        |            | (History      | _ BackFo     |
|        | Auction Bide              | der Da         | ata                          |                                        |                    |        |            |               | н            |
|        |                           |                |                              |                                        |                    |        |            |               |              |
| 0      | Days 01:00:00             | uction Num     | ber 600000176 Aucti          | on Name Test Auction Auction           | Owner Gemma llejay | S      | tatus Pub  | lished C      | urrency U    |
| R      | Remaining Time            | Start D        | ate 12.06.2013 13.30.00 PS   | 1 End Date 12.06.2013 14:30.0          | 01951              |        |            |               |              |
|        | Close Print Previe        | Ref            | rech Live Auction            |                                        |                    |        |            |               |              |
| -      | Close Fint Field          | ive i          | LIVE AUCOUT                  |                                        |                    |        |            |               |              |
|        | Auction Information       | Items          | Notes and Attachme           | nts                                    |                    |        |            |               |              |
| -      | , accontinuation          |                | Show Conditions of Partici   | pation                                 |                    |        |            |               | _            |
|        | → Notes                   |                | Conditions of Participation: | Party hidden and some midden and inc   |                    | 1      |            |               |              |
|        | Add / Clear               |                | Conditions of Parecipation.  | accepted by the District may participa | até                |        |            |               | Filter Setti |
|        | Assigned To Cate          | gory           |                              |                                        |                    |        |            |               |              |
|        | Document Con              | ditions of Pa  |                              |                                        |                    |        |            |               |              |
|        |                           |                |                              |                                        |                    |        |            |               |              |
|        | ✓ Attachments             |                |                              |                                        |                    |        |            |               |              |
|        | Add Attachment   Edit     | Description    |                              |                                        |                    |        |            |               | Filter Setti |
|        | Assigned To               | Category       |                              |                                        |                    |        | Size (KB)  | Changed by    | Changed      |
|        | Document Header           | Standard       | stachment Specifications     | Specifications dock 1                  | Canc               | docx   | 16         | BLIVER02      | 06/11/201    |

**11.** After reading the message, click the Cancel button to close the window.

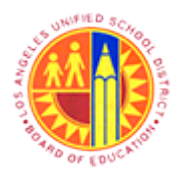

Respond to Live Auction

Transaction Code: NA

### Display Auction - SAP NetWeaver Portal - Mozilla Firefox

| 2 | Display Auction - SAP NetWeaver Portal - Mozilla Firefox                                                                                                    | - 8                                                      | ×     |  |  |  |  |  |  |  |
|---|----------------------------------------------------------------------------------------------------|----------------------------------------------------------|-------|--|--|--|--|--|--|--|
| 1 | https://supplyportal-qa.lausd.net/irj/portal?NavigationTarget=navurl%3A%2F%2F399b37c5d98e49f084ed17500b953d3c8&CurrentWindowld=WID1371067583310&NavN                                                              | /lode=3&Pri                                              | evt 🏠 |  |  |  |  |  |  |  |
|   | Display Auction [History                                                                                                    | BackFon                                                  | ward  |  |  |  |  |  |  |  |
| * | Auction Bidder Data                                                                                                    | He                                                       | 10 ^  |  |  |  |  |  |  |  |
|   | O Days 01:00:00<br>Remaining Time         Auction Number         6000000176         Auction Name         Test Auction         Auction Owner         Gemma llejay         Status         Published         Current | rrency US                                                | D     |  |  |  |  |  |  |  |
|   | Close Print Preview Refresh Live Auction                                                                                                    |                                                          |       |  |  |  |  |  |  |  |
|   | Auction Information Items Notes and Attachments                                                                                                    |                                                          |       |  |  |  |  |  |  |  |
|   | ▼ Notes                                                                                                    | [                                                        | =     |  |  |  |  |  |  |  |
|   | Add J Clear                                                                                                    | Filter Settin                                            | gs    |  |  |  |  |  |  |  |
|   | Assigned To Category Text Preview                                                                                                    | Text Preview                                             |       |  |  |  |  |  |  |  |
|   | Document Conditions of Participation Only bidders whose evidenace of insurance has been accep                                                                                                    | Only bidders whose evidenace of insurance has been accep |       |  |  |  |  |  |  |  |
|   |                                                                                                    |                                                          |       |  |  |  |  |  |  |  |
|   | ▼ Attachments                                                                                                    | [                                                        | 3     |  |  |  |  |  |  |  |
|   | Add Attachment Edit Description Versioning a Delete Create Qualification Profile                                                                                                    | Filter Settin                                            | gs    |  |  |  |  |  |  |  |
|   | Assigned To Category Description File Name Version Processor Checked Out Type Size (KB) Changed by                                                                                                    | Changed                                                  | on    |  |  |  |  |  |  |  |
|   | Document Header Standard Attachment Specifications Specifications.docx 1 docx 16 BUYER02                                                                                                    | 06/11/201                                                | 3     |  |  |  |  |  |  |  |
|   |                                                                                                    |                                                          |       |  |  |  |  |  |  |  |
|   |                                                                                                    |                                                          |       |  |  |  |  |  |  |  |
|   |                                                                                                    |                                                          |       |  |  |  |  |  |  |  |
|   |                                                                                                    |                                                          |       |  |  |  |  |  |  |  |
|   |                                                                                                    |                                                          |       |  |  |  |  |  |  |  |
|   | Close Print Preview Refresh Live Auction                                                                                                    |                                                          |       |  |  |  |  |  |  |  |
|   | <                                                                                                    |                                                          | >     |  |  |  |  |  |  |  |
| - |                                                                                                    |                                                          |       |  |  |  |  |  |  |  |

12.

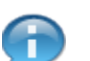

To display any attached files, click the file name [Specifications] link.

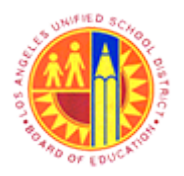

Respond to Live Auction

Transaction Code: NA

### Display Auction - SAP NetWeaver Portal - Mozilla Firefox

|    |                                   |                                          | Display Auc                     | tion - SAP NetWe                         | aver Port           | tal - Mozilla               | Firefox        |         |            |               | - 0        |
|----|-----------------------------------|------------------------------------------|---------------------------------|------------------------------------------|---------------------|-----------------------------|----------------|---------|------------|---------------|------------|
| 1  | https://supplyportal-qa.          | lausd.net/irj/portal?Navigati            | ionTarget=navurl%               | 63A%2F%2F399b37c5d                       | 98e49f084a          | d17500b953d                 | 3c&&CurrentW   | indowld | =WID13710  | 675833108:Nav | Mode=38J   |
| is | splay Auction                     |                                          |                                 |                                          |                     |                             |                |         |            | History       | _ BackF    |
|    | Auction B                         | dder Data                                |                                 |                                          |                     |                             |                |         |            |               | ł          |
|    | 0 Days 01:00:00<br>Remaining Time | Auction Number 60000<br>Start Date 12.06 | 000176 Auct<br>2013 13:30:00 PS | tion Name Test Auctio<br>ST End Date 12. | on Ai<br>.06.2013 1 | uction Owner<br>4:30:00 PST | r Gemma Ileja; | , s     | Status Pub | lished C      | urrency (  |
|    | Close Print Pr                    | eview Refresh                            | Live Auction                    |                                          |                     |                             |                |         |            |               |            |
|    | Austian Inform                    | ation in the second second               | too and Attachm                 | ante -                                   |                     |                             |                |         |            |               |            |
| -  | Auction Inform                    | ation items No                           | tes and Attachme                | ents                                     |                     |                             |                |         |            |               |            |
|    | ▼ Notes                           |                                          |                                 |                                          |                     |                             |                |         |            |               |            |
|    | Add / Clear                       |                                          |                                 |                                          |                     |                             |                |         |            |               | Filter Set |
|    | Assigned To                       | Category                                 |                                 | Text Preview                             |                     |                             |                |         |            |               |            |
|    | Document                          | Conditions of Participation              |                                 | Only bidders whose                       | evidenac            | e of insurance              | has been acc   | PD      |            |               |            |
|    |                                   |                                          |                                 |                                          |                     |                             |                |         |            |               |            |
|    | ★ Attachments                     |                                          |                                 |                                          |                     |                             |                |         |            |               |            |
|    |                                   |                                          | ng / Delete   Cr                | eate Qualification Prof                  | ile                 |                             |                |         |            |               |            |
|    | Add Attachment                    | Edit Description Versionia               | 12 a Delete OI                  |                                          |                     |                             |                |         |            |               | Filter Set |
|    | Add Attachment Assigned To        | Category                                 | Description                     | File Name                                | Version             | Processor                   | Checked Out    | Туре    | Size (KB)  | Changed by    | Change     |

**13.** Noting the start date and time of the Live Auction, click the Live Auction button.

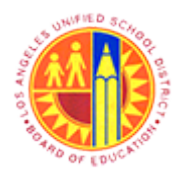

## Respond to Live Auction

Transaction Code: NA

### Live Auction Cockpit - Mozilla Firefox

| 6 |                                                        | Live Auction Cockpit - Mozilla Firefox                                           |            | - 4 | 5 | × |
|---|--------------------------------------------------------|----------------------------------------------------------------------------------|------------|-----|---|---|
| 1 | Ele Edit View History Bookmarks Tools Help             |                                                                                  |            |     |   |   |
| 1 | Live Auction Cockpit +                                 |                                                                                  |            |     |   |   |
|   | ♦ ♦ https://sapqsx-2tb.lausd.net.8010/sap(bD11biZjPTk) | MCZkPW1pbg==)/bc/bsp/sapsrm/bsp_java_applet/appletir 🏫 🛡 C                       | 🔀 🕶 Google | ٩   | ÷ | 1 |
|   |                                                        | Terms and Conditions                                                             |            |     |   |   |
|   | Conditions of Participation                            |                                                                                  |            |     |   |   |
|   | Only bi<br>may pa                                      | Iders whose evidenace of insurance has been accepted by the District<br>ticipate |            |     |   |   |
| Ì | Bid Currency USD                                       |                                                                                  |            |     |   |   |
| _ |                                                        | Accept Decline                                                                   |            |     |   |   |
|   |                                                        |                                                                                  |            |     |   |   |
|   |                                                        |                                                                                  |            |     |   |   |
|   |                                                        |                                                                                  |            |     |   |   |
|   |                                                        |                                                                                  |            |     |   |   |
|   |                                                        |                                                                                  |            |     |   |   |
| j | avascript:document.disclaimerForm.submit()             |                                                                                  |            |     |   |   |

**14.** Click the Accept button to accept the Conditions of Participation.

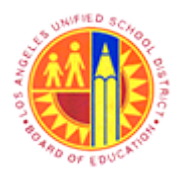

## Respond to Live Auction

## Transaction Code: NA

#### Welcome, Mr. Will Henry Live Auction Cockpit - Mozilla Firefox

| ۷                                   |                                               |                                  |               |                      | 1               | Welcome,         | Mr. W   | /ill Hen | ry Live Aucti  | ion Co    | ckpit - Mozill   | a Firefox |                    | -          | 8    | ×    |
|-------------------------------------|-----------------------------------------------|----------------------------------|---------------|----------------------|-----------------|------------------|---------|----------|----------------|-----------|------------------|-----------|--------------------|------------|------|------|
| Eile                                | <u>E</u> dit <u>V</u> iew                     | Higtory                          | <u>B</u> ookr | marks <u>T</u> oo    | ls <u>H</u> elp |                  |         |          |                |           |                  |           |                    |            |      |      |
| ( ) W                               | elcome, Mr.                                   | Will Henry                       | Live          | Auction C            | +               |                  |         |          |                |           |                  |           |                    |            |      |      |
| (                                   | https://                                      | sapqsx-2tb                       | lausd         | <b>l.net</b> :8010/s | ap(bD1lbiZjP    | PTkxMCZkPV       | V1pbg=  | =)/bc/b  | sp/sapsrm/bsp  | java_ap   | oplet/appletinvo | k ☆ ⊽ C   | 😫 👻 Google         | م          | +    | Ĥ    |
| Liv                                 | e Auct                                        | ion Co                           | ckp           | oit                  |                 |                  |         |          |                |           | 11 A             | X         | XONS               | 1          | SAP  | 7    |
| Name:<br>Numbe<br>Rule Pr<br>Descri | Test /<br>r: 60000<br>rofile: Rever<br>ption: | Auction<br>000176<br>rse auction | with br       | r<br>-               |                 | (7)              | P       |          |                |           |                  |           |                    |            |      |      |
| tem                                 | Description                                   | Quantity                         | Unit          | Price Unit           | Start Price     | Decrement        | Rank    | My Bid   | My Bid Value   | Best Bi   | d Next Valid Bi  | Bid Price |                    |            |      |      |
| 1                                   | Test item                                     | 100                              | each          | 1                    | 10.00           | 1.00             | - (     |          | -              | -         | 10.              | 00        |                    |            |      |      |
|                                     |                                               |                                  |               |                      |                 |                  |         |          |                |           |                  |           |                    |            |      |      |
|                                     |                                               |                                  |               |                      |                 |                  |         |          |                |           |                  |           |                    |            |      |      |
|                                     |                                               |                                  |               |                      |                 |                  |         |          | Total V        | alue of I | My Bids          |           | Total Bid Value:   |            | Subm | a l  |
|                                     | Details                                       |                                  |               |                      |                 | Bid              |         |          |                |           |                  |           | Bid Volume         |            |      |      |
|                                     | 1                                             | Price                            | aisto         |                      |                 | 1: Test item     |         |          |                |           | (olume           |           | 1: Test item       |            |      |      |
|                                     | History                                       | 2                                | (000)         |                      |                 |                  |         |          |                | 5         |                  |           |                    |            |      | וור  |
| 63                                  | Charts                                        | 7                                |               |                      |                 |                  |         |          |                |           |                  |           |                    |            |      |      |
| 24.                                 | Calculation                                   | 84                               |               |                      |                 |                  |         |          |                | 2         |                  |           |                    |            |      | -111 |
|                                     | Calculation                                   |                                  |               |                      |                 |                  |         |          |                | 1         |                  |           |                    |            |      | -11  |
|                                     |                                               | •                                |               | 1:16 PM              | 1:17 P          |                  | 1:19 PM |          | Lt0 Pul<br>Tir | ne        | 12:00 PM         | 12:40 P4  | 12:50 PM 1:00 PM   | 1:10 PM    | Tim  | 2    |
|                                     |                                               |                                  |               |                      |                 | Destining tipe 5 | liddara | 2        |                | Duraha    |                  |           | Disalau Tina Stana | All        |      |      |
| Chat a                              | ind System                                    | Message                          | 8             |                      |                 | Participating t  | bioders | 3        |                | Purcha    | iser status on   | ine       | Usplay Time Stamp  | All Messag | jes  | Ť    |
|                                     |                                               |                                  |               |                      |                 |                  |         |          |                |           |                  |           |                    |            |      |      |
|                                     |                                               |                                  |               |                      |                 |                  |         |          |                |           |                  |           |                    |            |      |      |
|                                     |                                               |                                  |               |                      |                 |                  |         |          |                |           |                  |           |                    |            |      |      |
|                                     |                                               |                                  |               |                      |                 |                  |         |          |                |           |                  |           |                    |            |      |      |
|                                     |                                               |                                  |               |                      |                 |                  |         |          |                |           |                  |           |                    |            | Send | 7    |

#### 15.

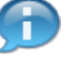

"Time Remaining" will start only after the Live Auction status changes from "Published" to "Active"

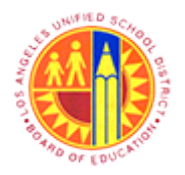

Respond to Live Auction

Transaction Code: NA

### Live Auction Cockpit

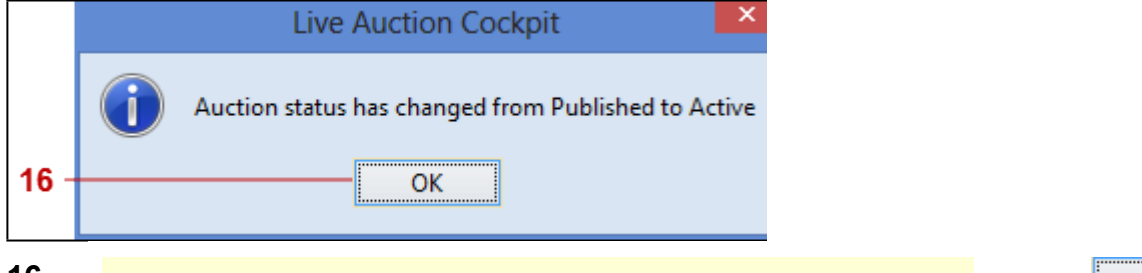

**16.** This message appears as soon as the status of the Live Auction changes. Click the OK button to acknowledge the status change.

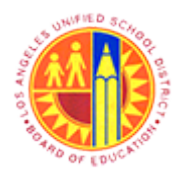

## Respond to Live Auction

### Transaction Code: NA

#### Welcome, Mr. Will Henry Live Auction Cockpit - Mozilla Firefox

| <b>—</b>                                                                |                                                                                                    |                     |                              | Welcome,             | Mr. W   | /ill Hen | ry Live Aucti                | on Cock                                   | pit - Mozilla                                                      | Firefox                           |                  | - 0                 |
|-------------------------------------------------------------------------|----------------------------------------------------------------------------------------------------|---------------------|------------------------------|----------------------|---------|----------|------------------------------|-------------------------------------------|--------------------------------------------------------------------|-----------------------------------|------------------|---------------------|
| <u>File Edit View</u>                                                   | Higtory <u>B</u> oo                                                                                                    | okmarks <u>T</u> oo | ols <u>H</u> elp             |                      |         |          |                              |                                           |                                                                    |                                   |                  |                     |
| Welcome, Mr. V                                                          | Vill Henry Liv                                                                                                    | e Auction C         | . +                          |                      |         |          |                              |                                           |                                                                    |                                   |                  |                     |
| ← ▲ https://si                                                          | apqsx-2tb. <b>la</b>                                                                                                    | usd.net:8010/s      | ap(bD1lbiZjP                 | PTIorMCZkPV          | V1pbg=  | =)/bc/b  | sp/sapsrm/bsp                | _java_appl                                | let/appletinvok                                                    | ☆ ▽ C                             | 8 🕶 Google       | ۴ ۹                 |
| Live Auction                                                            | on Cocl                                                                                                    | kpit                |                              |                      |         |          |                              | 1                                         |                                                                    | K.                                | X Arays          | SA                  |
| Name: Test Au<br>Number: 600000<br>Rule Profile: Revers<br>Description: | uction<br>0176<br>e auction with                                                                                        | n broken lot, ful   | Currency:<br>I quantity, ano | USD<br>nymous biddir | ng      |          | Requ<br>Start<br>End<br>Time | uester:<br>1 Date:<br>Date:<br>Remaining: | Gemma llejay<br>06/12/2013 1:3<br>06/12/2013 2:3<br>00:57:25 (Acti | 0:00 PM PDT<br>0:00 PM PDT<br>ve) |                  | Ģ                   |
| item Description                                                        | Quantity Ur                                                                                                    | nit Price Unit      | Start Price                  | Decrement            | Rank    | My Bid   | My Bid Value                 | Best Bid                                  | Next Valid Bid                                                     | Bid Price                         |                  |                     |
| 1 Test item                                                             | 100 ea                                                                                                    | ch 1                | 10.00                        | 1.00                 | -       | -        | -                            |                                           | 10.0                                                               | 10                                |                  |                     |
|                                                                         |                                                                                                    |                     |                              |                      |         |          | Total V                      | alue of My                                | y Bids                                                             |                                   | Total Bid Value: | Subr                |
| Details                                                                 |                                                                                                    |                     |                              | Bid                  |         |          |                              |                                           |                                                                    |                                   | Bid Volume       |                     |
|                                                                         |                                                                                                    |                     |                              | 1: Test item         |         |          |                              |                                           |                                                                    |                                   |                  |                     |
| A Materia                                                               | Price (US                                                                                                    |                     |                              |                      |         |          |                              | Vol                                       | ume                                                                |                                   | 1: Test item     |                     |
| History                                                                 | Price (US                                                                                                    | D)                  |                              |                      |         |          |                              | Vol                                       | iume                                                               |                                   | 1: Test item     |                     |
| History Charts                                                          | Price (US                                                                                                    | D)                  |                              |                      |         |          |                              |                                           | iume                                                               |                                   | 1: Test item     |                     |
| History Charts Calculation                                              | Price (US                                                                                                    | D)                  |                              |                      |         |          |                              | Vol:<br>5<br>2                            | lume                                                               |                                   | 1: Test item     |                     |
| History History Charts Calculation                                      | Price (US<br>9<br>9<br>7<br>6<br>5<br>6<br>5<br>7<br>7<br>7<br>6<br>5<br>6<br>7<br>7<br>7<br>7<br>7<br>7<br>7<br>7<br>7 | D)                  |                              |                      |         |          |                              |                                           | ume                                                                |                                   | 1: Test item     |                     |
| History<br>Charts<br>Calculation                                        | Price (US<br>10<br>9<br>9<br>7<br>0<br>5<br>4<br>0<br>120                                                               | D)                  | 29 Fel                       | 1:00 PM              |         | Q1 Pel   | 102 PM                       |                                           | ume<br>                                                            | 12:50 PM                          | 1: Test item     | 120 PM 1:0 P<br>Tim |
| History<br>Charts<br>Calculation                                        | Price (US<br>5<br>5<br>7<br>8<br>7<br>8<br>7<br>8<br>7<br>8<br>7<br>8<br>7<br>8<br>7<br>8<br>7<br>8<br>7<br>8           | D)<br>Ful t         | 29 Fu                        | 100 FV               | lidders | Q1 PU    | top Pul<br>Tid               | Purchase                                  | ume<br>12x0 Pu<br>er Status Onlin                                  | 12:50 Pul<br>6                    | 1: Test item     | 1.0 PM 1:0 P<br>Tim |

### **17.** As required, complete/review the following fields:

| Field     | R/O/C | Description                                                            |
|-----------|-------|------------------------------------------------------------------------|
| Bid Price | R     | A price at which a supplier (i.e., bidder) is willing to offer a good. |
|           |       | Example:<br>10                                                         |

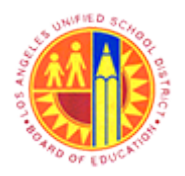

## Respond to Live Auction

## Transaction Code: NA

### Welcome, Mr. Will Henry Live Auction Cockpit - Mozilla Firefox

|      | 🕹<br>Eile                                                                                                    | <u>E</u> dit <u>V</u> iew<br>/elcome, M | Higtory<br>Will Henr | <u>B</u> ook<br>y Live | marks <u>I</u> oc<br>Auction C | ols <u>H</u> elp | Welcome,        | Mr. V   | Vill Hen | ry Live Aucti | on Cock    | pit - Mozilla                                                      | Firefox                           |                    | - 8 ×            |
|------|----------------------------------------------------------------------------------------------------|-----------------------------------------|----------------------|------------------------|--------------------------------|------------------|-----------------|---------|----------|---------------|------------|--------------------------------------------------------------------|-----------------------------------|--------------------|------------------|
|      | 4                                                                                                    | 🔒 https:/                               | /sapqsx-2t           | b.lause                | <b>l.net</b> :8010/s           | ap(bD1lbiZjP     | TkdMCZkPV       | V1pbg:  | ==)/bc/b | sp/sapsrm/bsp | java_app   | let/appletinvok                                                    | 合 v C                             | 🗙 τ Google         | P 🖡 1            |
|      | Liv                                                                                                    | e Auc                                   | tion Co              | ock                    | oit                            |                  |                 |         |          |               | 1          |                                                                    | K                                 | Anth               | SAP              |
|      | Name:         Test Auction         Request           Number:         600000176         Currency:         USD         Start Dr           Rule Profile:         Reverse auction with broken lot, full quantity, anonymous bidding         End Da         Description: |                                         |                      |                        |                                |                  |                 |         |          |               |            | Gemma llejay<br>06/12/2013 1:3<br>06/12/2013 2:3<br>00:57:25 (Acti | 0:00 PM PDT<br>0:00 PM PDT<br>ve) |                    | ത്               |
|      | tem                                                                                                    | Description                             | Quantity             | Unit                   | Price Unit                     | Start Price      | Decrement       | Rank    | My Bid   | My Bid Value  | Best Bid   | Next Valid Bid                                                     | Bid Price                         |                    |                  |
| 18 - |                                                                                                    |                                         |                      |                        |                                |                  |                 |         |          | Total V       | alue of My | y Bids                                                             |                                   | Total Bid Value:   | Submit           |
|      |                                                                                                    | Details                                 |                      |                        |                                |                  | Bid             |         |          |               |            |                                                                    |                                   | Bid Volume         |                  |
|      | 23                                                                                                    | History                                 | Price                | (USD)                  |                                |                  | 1: Test item    |         |          |               | Vol        | lume                                                               |                                   | 1: Test item       |                  |
|      |                                                                                                    | Charts                                  | 0 0 7 6 W 4 7 7 1 0  |                        |                                |                  |                 |         |          |               |            |                                                                    |                                   |                    |                  |
|      |                                                                                                    |                                         |                      | 120 FM                 |                                | 29.84            | 100 PM          |         | 101 PM   | Ti            | ne         | 1240 PM                                                            | 12:00 PM                          | 100 PM 110 PM      | Time             |
|      | Chat                                                                                                    | and Systen                              | Message              | s                      |                                | 1                | Participating B | Bidders | 3        |               | Purchase   | er Status Onlin                                                    | e                                 | Display Time Stamp | All Messages 🗸 🗸 |
|      | 06/12                                                                                                    | /2013 1:30:0                            | 2 PM POT (S          | ystem]                 | Auction sta                    | tus has chang    | jed from Publi  | shed to | Active   |               |            |                                                                    |                                   |                    | Send             |

**18.** After entering a Bid Price, click the **Submit** button.

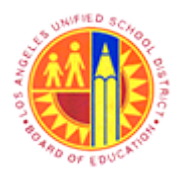

## Respond to Live Auction

### Transaction Code: NA

### Welcome, Mr. Will Henry Live Auction Cockpit - Mozilla Firefox

| E    | ile <u>E</u> dit <u>V</u> iew<br>Welcome, Mr.                    | Higtory<br>Will Henry          | <u>B</u> ookr | narks <u>I</u> oo<br>Auction C | ls <u>H</u> elp            | Welcome,             | Mr. W     | /ill Hen   | ry Live Auct               | ion Cock                                    | pit - Mozilla                                                      | Firefox                           |                           | - 8 ×            |
|------|------------------------------------------------------------------|--------------------------------|---------------|--------------------------------|----------------------------|----------------------|-----------|------------|----------------------------|---------------------------------------------|--------------------------------------------------------------------|-----------------------------------|---------------------------|------------------|
| 0    | + A https://s                                                    | sapqsx-2tb                     | lausd         | . <b>net</b> :8010/s           | ap(bD1lbiZjP               | TkxMCZkPV            | V1pbg=    | =)/bc/b    | sp/sapsrm/bsj              | o_java_appl                                 | et/appletinvok                                                     | ☆ <b>v</b> C                      | • Google                  | ₽ ₩ 1            |
|      | Live Aucti                                                       | on Co                          | ckp           | oit                            |                            |                      |           |            |                            | 1                                           |                                                                    | K                                 | Xama                      | SAP              |
| NNRD | ame: Test A<br>umber: 60000<br>ule Profile: Reven<br>escription: | ouction<br>00176<br>se auction | with br       | oken lot, full                 | Currency:<br>quantity, ano | USD<br>nymous biddir | ıg        |            | Req<br>Star<br>End<br>Time | uester:<br>t Date:<br>Date:<br>e Remaining: | Gemma llejay<br>06/12/2013 1:3<br>06/12/2013 2:3<br>00:57:13 (Acti | 0:00 PM PDT<br>0:00 PM PDT<br>ve) |                           | õ                |
| R    | em Description                                                   | Quantity                       | Unit          | Price Unit                     | Start Price                | Decrement            | Rank      | My Bid     | My Bid Value               | Best Bid                                    | Next Valid Bid                                                     | Bid Price                         |                           |                  |
|      |                                                                  |                                |               |                                | -                          |                      |           | Line       | Austion C                  | ncknit                                      |                                                                    | ×                                 |                           |                  |
|      |                                                                  | 1                              |               |                                | 0                          | You are              | about to  | submit a   | total bid value of         | of 1,000.00 (                               | JSD for the follow                                                 | ving items:                       | Total Bid Value: 1,000.00 | Submit           |
|      | History                                                          | Price                          | (USD)         |                                |                            | item 1:              | 1,000.0   | 0 USD      |                            |                                             |                                                                    |                                   | 1: Test item              |                  |
|      | Charts                                                           | 2.00.4.0.0                     |               |                                |                            | This oper            | ration ci | annot be u | undone. Do you             | want to cor                                 | tinue?                                                             |                                   |                           |                  |
| Ī    |                                                                  | 0 12                           | PU            | 129 P                          |                            |                      | _         |            | Yes No                     |                                             |                                                                    |                                   | 1.00 PM 1.10 PM 1.20 P    | u 100 Pu<br>Time |
| с    | hat and System                                                   | Message                        | 5             |                                |                            | Participating 8      | lidders   | 3          |                            | Purchase                                    | er Status Onlin                                                    | e                                 | Display Time Stamp        | lessages v       |
| 0    | 8/12/2013 1:30:02                                                | PM POT (S)                     | /stem]:       | Auction stat                   | us has chang               | ged from Publi       | shed to   | Active     |                            |                                             |                                                                    |                                   |                           |                  |
|      |                                                                  |                                |               |                                |                            |                      |           |            |                            |                                             |                                                                    |                                   |                           | Send             |

**19.** Click the Yes button to confirm the total bid value.

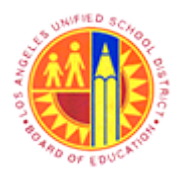

## Respond to Live Auction

## Transaction Code: NA

#### Welcome, Mr. Will Henry Live Auction Cockpit - Mozilla Firefox

| 2                                 |                                           |                                   |                    |                             |                                  | Welcome,                       | Mr. W               | /ill Hen            | ry Live Aucti               | ion Cock                                    | pit - Mozilla                                                       | Firefox                           |                            | - 🗖 🗙           |
|-----------------------------------|-------------------------------------------|-----------------------------------|--------------------|-----------------------------|----------------------------------|--------------------------------|---------------------|---------------------|-----------------------------|---------------------------------------------|---------------------------------------------------------------------|-----------------------------------|----------------------------|-----------------|
| <u>F</u> ile                      | <u>E</u> dit <u>V</u> iew                 | Higtory                           | Bookr              | narks <u>T</u> oo           | ols <u>H</u> elp                 |                                |                     |                     |                             |                                             |                                                                     |                                   |                            |                 |
| OW N                              | elcome, Mr                                | . Will Henry                      | Live               | Auction C                   | +                                |                                |                     |                     |                             |                                             |                                                                     |                                   |                            |                 |
| 4                                 | https:/                                   | /sapqsx-2tl                       | lausd              | .net:8010/s                 | ap(bD1lbiZjP                     | TkxMCZkPV                      | V1pbg=              | =)/bc/b             | sp/sapsrm/bsp               | o_java_appl                                 | let/appletinvok                                                     | ☆ ⊽ C                             | 🗙 τ Google                 | ₽ ₩ ₩           |
| Liv                               | e Auct                                    | ion Co                            | ockp               | oit                         |                                  |                                |                     |                     |                             | 1                                           |                                                                     | X                                 | X ANA                      | SAP             |
| Name:<br>Numbo<br>Rule P<br>Descr | Test<br>r: 6000<br>rofile: Reve<br>ption: | Auction<br>000176<br>rise auction | with br            | roken lot, ful              | Currency:<br>quantity, ano       | USD<br>nymous biddi            | ng                  |                     | Requ<br>Star<br>End<br>Time | uester:<br>t Date:<br>Date:<br>r Remaining: | Gemma llejay<br>06/12/2013 1:3<br>06/12/2013 2:3<br>00:55:58 (Activ | 0:00 PM PDT<br>0:00 PM PDT<br>ve) |                            | Ĩ               |
| tem                               | Description                               | Quantity                          | Unit               | Price Unit                  | Start Price                      | Decrement                      | Rank                | My Bid              | My Bid Value                | Best Bid                                    | Next Valid Bid                                                      | Bid Price                         |                            |                 |
| 1                                 | Test item                                 | 100                               | each               | 1                           | 10.00                            | 1.00                           | 1                   | 10.00               | 1,000.00                    | 10.00                                       | 9.00                                                                |                                   |                            |                 |
|                                   |                                           |                                   |                    |                             |                                  |                                |                     |                     | Total V                     | /alue of My                                 | / Bids 1,000.00                                                     |                                   | Total Bid Value:           | Submit          |
|                                   | Details                                   |                                   |                    |                             |                                  | Bid                            |                     |                     |                             |                                             |                                                                     |                                   | Bid Volume                 |                 |
|                                   | 1                                         | Price                             | aisto              |                             |                                  | 1: Test item                   |                     |                     |                             | Val                                         | ume.                                                                |                                   | 1: Test item               |                 |
|                                   | History                                   | 10                                | (000)              |                             |                                  |                                |                     |                     |                             |                                             |                                                                     |                                   |                            |                 |
| 63                                | Charts                                    | 7 6                               |                    |                             |                                  |                                |                     |                     |                             |                                             |                                                                     |                                   |                            |                 |
| 1                                 |                                           |                                   |                    |                             |                                  |                                |                     |                     |                             | 2-                                          |                                                                     |                                   |                            |                 |
|                                   | Calculation                               | 1110                              |                    | 1:00 PM                     | 101 P                            | u t                            | 02 PM               | 1:                  | азғы<br>Tir                 | 1-<br>10+0<br>ne                            | 12x0 PM                                                             | 12:00 PM                          | 100 PM 1:10 PM 1:20 PM     | 1:00 PM<br>Time |
| Chat                              | and System                                | Message                           | s                  |                             |                                  | Participating E                | lidders             | 3                   |                             | Purchase                                    | er Status Online                                                    | 0                                 | Display Time Stamp     All | Messages v      |
| 06/12)<br>06/12                   | 2013 1:30:0)<br>2013 1:32:5               | 2 PM PDT (S)<br>3 PM PDT (S)      | vstem):<br>vstem): | Auction stal<br>Your bid fo | tus has chang<br>r line item 1 h | ped from Publi<br>as been succ | shed to<br>essfully | Active<br>submittee | 5                           |                                             |                                                                     |                                   |                            |                 |
|                                   |                                           |                                   |                    |                             |                                  |                                |                     |                     |                             |                                             |                                                                     |                                   |                            | Send            |

#### 20.

Monitor this field for the next "Best Bid" value from a competitor and then respond.

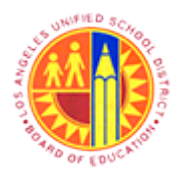

## Respond to Live Auction

### Transaction Code: NA

### Welcome, Mr. Will Henry Live Auction Cockpit - Mozilla Firefox

| <b>2</b>                                                                                              |                                                                       |                           |                             | 1                                 | Welcome,                                                                          | Mr. W                                    | Vill Hen                 | ry Live Auc              | tion Cock                                                                                                    | pit - Mozilla                                                   | Firefox                            |                                                                  |             |       |
|----------------------------------------------------------------------------------------------------|-----------------------------------------------------------------------|---------------------------|-----------------------------|-----------------------------------|-----------------------------------------------------------------------------------|------------------------------------------|--------------------------|--------------------------|----------------------------------------------------------------------------------------------------|-----------------------------------------------------------------|------------------------------------|------------------------------------------------------------------|-------------|-------|
| <u>File Edit V</u> iew                                                                                | Higtory                                                               | Bookr                     | marks <u>T</u> oo           | ls <u>H</u> elp                   |                                                                                   |                                          |                          |                          |                                                                                                    |                                                                 |                                    |                                                                  |             |       |
| Welcome, Mr.                                                                                          | Will Henry                                                            | Live                      | Auction C                   | +                                 |                                                                                   |                                          |                          |                          |                                                                                                    |                                                                 |                                    |                                                                  |             |       |
| ← 🔒 https://                                                                                          | sapqsx-2tb                                                            | lausd                     | <b>.net</b> :8010/s         | ap(bD1lbiZjP                      | TkiMCZkPV                                                                         | V1pbg=                                   | ==)/bc/b                 | sp/sapsrm/bs             | p_java_app                                                                                                    | let/appletinvok                                                 | ☆ <b>∀</b> C                       | 🔀 🕶 Google                                                       |             | ۴ ۹   |
| Live Auct                                                                                             | ion Co                                                                | ckp                       | oit                         |                                   |                                                                                   |                                          |                          |                          |                                                                                                    |                                                                 |                                    | XAN                                                              | 5.7         | SAF   |
| Name: Test /<br>Number: 60000<br>Rule Profile: Rever<br>Description:                                  | Auction<br>000176<br>rse auction                                      | with br                   | roken lot, full             | Currency:<br>quantity, ano        | USD<br>nymous biddi                                                               | ng                                       |                          | Rec<br>Sta<br>Enc<br>Tim | quester:<br>rt Date:<br>I Date:<br>e Remaining                                                                                                    | Gemma llejay<br>06/12/2013 1:<br>06/12/2013 2:<br>00:52:08 (Act | 30:00 PM PD<br>30:00 PM PD<br>ive) | T<br>T                                                           |             | Ģ     |
| tem Description                                                                                       | Quantity                                                              | Unit                      | Price Unit                  | Start Price                       | Decrement                                                                         | Rank                                     | My Bid                   | My Bid Value             | Best Bid                                                                                                    | Next Valid Bid                                                  | Bid Price                          |                                                                  |             |       |
| Test item                                                                                             | 100                                                                   | each                      | 1                           | 10.00                             | 1.00                                                                              | 2                                        | 10.00                    | 1,000.0                  | 0 🚦 9.00                                                                                                    | 8.0                                                             |                                    |                                                                  |             |       |
|                                                                                                    |                                                                       |                           |                             |                                   |                                                                                   |                                          |                          |                          | and of m                                                                                                    | 1,000.0                                                         | ·                                  | Total bid value.                                                 |             |       |
|                                                                                                    |                                                                       |                           |                             |                                   |                                                                                   |                                          |                          | Total                    | Value of M                                                                                                    | Ride 1 000 0                                                    | ,                                  | Total Bid Value:                                                 |             | Sub   |
|                                                                                                    |                                                                       |                           |                             |                                   |                                                                                   |                                          |                          |                          | raide of m                                                                                                    | y blus 1,000.0                                                  |                                    | Total bid Value.                                                 |             |       |
| Details                                                                                               |                                                                       |                           |                             |                                   | Bid<br>1: Test item                                                               |                                          |                          |                          |                                                                                                    | , 5135 1,000.0                                                  | ,                                  | Bid Volume                                                       |             |       |
| Details                                                                                               | Price                                                                 | (USD)                     |                             |                                   | Bid<br>1: Text item                                                               |                                          |                          |                          | Vol                                                                                                    | ume                                                             | ,<br>                              | Bid Volume<br>1: Test item                                       |             |       |
| Details                                                                                               | Price                                                                 | (USD)                     |                             |                                   | Bid<br>1: Test Item                                                               |                                          |                          |                          |                                                                                                    | lume                                                            | ,<br>                              | Bid Volume<br>1: Test item                                       |             |       |
| Details  History  Charts                                                                              | Price<br>9<br>9<br>7<br>6<br>5                                        | (USD)                     |                             |                                   | Bid<br>1: Test item                                                               |                                          |                          |                          |                                                                                                    | ume                                                             | ,                                  | Bid Volume<br>1: Test item                                       |             |       |
| Details Details History Charts Calculation                                                            | Price<br>0<br>9<br>7<br>6<br>5<br>4<br>2                              | (USD)                     |                             |                                   | Bid<br>1: Tert Item                                                               |                                          |                          |                          |                                                                                                    | lume                                                            | ,<br>                              | Bid Volume<br>1: Test item                                       |             |       |
| Details  Klistory  Charts  Calculation                                                                | Price<br>9 87<br>9 87<br>9 87<br>9 87<br>9 87<br>9 87<br>9 87<br>9 87 | (USD)                     | 100.000                     |                                   | Bid<br>1: Test item                                                               | 10                                       |                          | 1/12 E-4                 |                                                                                                    |                                                                 | P                                  | Bid Volume<br>1: Test item                                       | 1           | 20.54 |
| Details  History  Charts  Calculation                                                                 | Price<br>0 0 7 6 5 4 7 7 7 7 7 7 7 7 7 7 7 7 7 7 7 7 7 7              | (USD)                     | 1.04 PV                     | 16                                | Bid<br>1: Text Item                                                               | 101 PU                                   |                          | 1:37 FM                  | Vo<br>5<br>4<br>2<br>1<br>0<br>1<br>2<br>1<br>0<br>1<br>2<br>1<br>0<br>1<br>2<br>1<br>1<br>1<br>2<br>1<br>1<br>1<br>1<br>1<br>1<br>1<br>1<br>1<br>1<br>1<br>1<br>1 | ume                                                             | PW 16                              | Bid Volume<br>1: Test item                                       | 1           |       |
| Details  History  Charts  Calculation  Chat and System                                                | Price<br>9<br>7<br>5<br>5<br>2<br>2<br>1<br>0<br>1001                 | (USD)                     | 1.Q4 PM                     | 1.5                               | Bid<br>1: Test Rem                                                                | 1.00 PU                                  | 3                        | 1:27 FM<br>T             | Purchas                                                                                                    | ume                                                             | р<br>сч 1(<br>ie                   | Bid Volume<br>1: Test item<br>0 PM 1:0 PM 1:2<br>Usplay Time Sta | amp All Mes |       |
| Details     Details     History     Charts     Calculation     Chat and System     D6/12/2013 1:32:53 | Messagen<br>PM POT (Sy                                                | (USD)<br>s<br>s<br>stem): | Auction stat<br>Your bid fo | tus has chang<br>r line item 1 hi | Bid<br>1: Test Rem<br>5: PU<br>Participating R<br>ped from Public<br>as been succ | totew<br>3idders<br>ished to<br>cssfully | 3<br>Active<br>submitter | 1027 Full T              | Purchas                                                                                                    | ume                                                             | р<br>ти 10<br>нё                   | Bid Volume<br>1: Test item<br>                                   | amp All Mes | sages |

**21.** As required, complete/review the following fields:

| Field | R/O/C | Description                                                       |
|-------|-------|-------------------------------------------------------------------|
| Chat  | 0     | Communication with Purchaser                                      |
|       |       | Example:<br>Can I offer the same item with different Manufacturer |

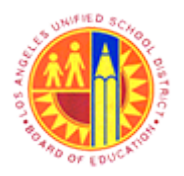

## Respond to Live Auction

## Transaction Code: NA

### Welcome, Mr. Will Henry Live Auction Cockpit - Mozilla Firefox

| 8                                             |                                     |                               |                    |                                |                                  | Welcome,                       | Mr. W               | /ill Hen | ry Live Auct               | ion Cock                                    | pit - Mozilla                                                   | Firefox                             |                                        | - ő 💌           |
|-----------------------------------------------|-------------------------------------|-------------------------------|--------------------|--------------------------------|----------------------------------|--------------------------------|---------------------|----------|----------------------------|---------------------------------------------|-----------------------------------------------------------------|-------------------------------------|----------------------------------------|-----------------|
| Eile Edi                                      | t <u>V</u> iew                      | Higtory<br>Will Henry         | Bookr              | marks <u>f</u> oo<br>Auction C | Hs Help                          |                                |                     |          |                            |                                             |                                                                 |                                     |                                        |                 |
| ( <del>\</del> )                              | https://s                           | apqsx-2tb                     | lausd              | <b>.net</b> :8010/s            | ap(bD1lbiZjf                     | PTIo:MCZkPV                    | V1pbg=              | =)/bc/b  | sp/sapsrm/bsj              | o_java_appl                                 | let/appletinvol                                                 | : ☆ マ C                             | 8 = Google                             | P 🖡 1           |
| Live                                          | Aucti                               | on Co                         | ckp                | oit                            |                                  |                                |                     |          |                            |                                             |                                                                 | K                                   | X ATTAX                                | SAP             |
| Name:<br>Number:<br>Rule Profil<br>Descriptio | Test A<br>600000<br>e: Revers<br>n: | uction<br>00176<br>ie auction | with br            | roken lot, full                | Currency:<br>quantity, ano       | USD<br>nymous biddir           | ng                  |          | Req<br>Star<br>End<br>Time | uester:<br>t Date:<br>Date:<br>e Remaining: | Gemma llejay<br>06/12/2013 1:<br>06/12/2013 2:<br>00:51:42 (Act | 30:00 PM PD<br>30:00 PM PD<br>tive) | T<br>T                                 | õ               |
| item De                                       | scription                           | Quantity                      | Unit               | Price Unit                     | Start Price                      | Decrement                      | Rank                | My Bid   | My Bid Value               | Best Bid                                    | Next Valid Bid                                                  | Bid Price                           |                                        |                 |
| Tes                                           | t item                              | 100                           | each               | 1                              | 10.00                            | 1.00                           | 2                   | 10.00    | 1,000.0                    | 9.00                                        | 8.0                                                             | 0                                   | ]                                      |                 |
| De<br>De                                      | story                               | Price                         | (USD)              |                                |                                  | Bid<br>1: Test item            |                     |          |                            | Vol                                         | ume                                                             |                                     | Bid Volume<br>1: Test item             |                 |
| j De                                          | tails                               |                               |                    |                                |                                  | Bid<br>1: Test item            |                     |          |                            |                                             |                                                                 |                                     | Bid Volume<br>1: Test item             |                 |
|                                               | story                               |                               |                    |                                |                                  |                                |                     |          |                            |                                             |                                                                 |                                     |                                        |                 |
| 52 Ct                                         | arts                                |                               |                    |                                |                                  |                                |                     |          |                            | 2                                           |                                                                 |                                     |                                        |                 |
| Ca                                            | loulation                           | 1 2 1                         |                    |                                |                                  |                                |                     |          |                            | 1-                                          |                                                                 |                                     |                                        |                 |
|                                               |                                     |                               | 1                  | Q4 PM                          | 1.05 PM                          | 1.00 PM                        |                     | 1.07 PM  | 1.39 (<br>Ti               | ne too                                      | PM 12:50                                                        | NI 1.00                             | PM 1:10 PM 1:20 PM                     | 1:00 PM<br>Time |
| Chat and                                      | System I                            | Message                       | 5                  |                                |                                  | Participating B                | lidders             | 3        |                            | Purchase                                    | er Status Onli                                                  | ne                                  | <ul> <li>Display Time Stamp</li> </ul> | All Messages v  |
| 06/12/201<br>06/12/201                        | 3 1:30:02 P<br>3 1:32:53 P          | PM PDT (S)<br>PM PDT (S)      | /stem]:<br>/stem]: | Auction stat                   | tus has chang<br>r line item 1 h | ged from Publi<br>as been succ | shed to<br>essfully | Active   | d                          |                                             |                                                                 |                                     |                                        |                 |
|                                               |                                     |                               |                    |                                |                                  |                                |                     |          |                            |                                             |                                                                 |                                     |                                        |                 |
|                                               |                                     |                               |                    |                                |                                  |                                |                     |          |                            |                                             |                                                                 |                                     |                                        |                 |
|                                               |                                     |                               |                    |                                |                                  |                                |                     |          |                            |                                             |                                                                 |                                     |                                        |                 |
|                                               |                                     |                               |                    |                                |                                  |                                |                     |          |                            |                                             |                                                                 |                                     |                                        | - Control -     |

**22.** And then click the Send button.

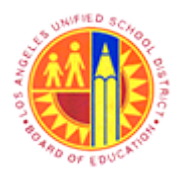

## Respond to Live Auction

## Transaction Code: NA

### Welcome, Mr. Will Henry Live Auction Cockpit - Mozilla Firefox

| 8                                  |                                                              |                                                                   |                                            |                                                             |                                                             | Welcome,                                         | Mr. W                          | /ill Hen                         | ry Live Aucti               | ion Cock                                  | pit - Mozilla                                                      | Firefox                           |                      | -           | ð ×    |
|------------------------------------|--------------------------------------------------------------|-------------------------------------------------------------------|--------------------------------------------|-------------------------------------------------------------|-------------------------------------------------------------|--------------------------------------------------|--------------------------------|----------------------------------|-----------------------------|-------------------------------------------|--------------------------------------------------------------------|-----------------------------------|----------------------|-------------|--------|
| <u>F</u> ile                       | <u>E</u> dit <u>V</u> iew                                    | Higtory                                                           | Bookr                                      | narks <u>T</u> oo                                           | ls <u>H</u> elp                                             |                                                  |                                |                                  |                             |                                           |                                                                    |                                   |                      |             |        |
| OW.                                | elcome, Mr                                                   | Will Henry                                                        | y Live /                                   | Auction C                                                   | +                                                           |                                                  |                                |                                  |                             |                                           |                                                                    |                                   |                      |             |        |
| 4                                  | https://                                                     | /sapqsx-2tb                                                       | lausd                                      | .net:8010/s                                                 | ap(bD1lbiZji                                                | TkxMCZkPV                                        | V1pbg=                         | =)/bc/b                          | sp/sapsrm/bsp               | java_appl                                 | let/appletinvok                                                    | ☆ ⊽ C                             | 🗧 = Google           | م           | + 1    |
| Liv                                | e Auct                                                       | ion Co                                                            | ockp                                       | oit                                                         |                                                             |                                                  |                                |                                  |                             | 1                                         |                                                                    | K                                 | Annas.               |             | SAP    |
| Name:<br>Numbe<br>Rule P<br>Descri | Test.<br>rr: 6000<br>rofile: Reve<br>ption:                  | Auction<br>000176<br>rse auction                                  | with br                                    | oken lot, full                                              | Currency:<br>quantity, and                                  | USD<br>nymous biddi                              | ng                             |                                  | Requ<br>Star<br>End<br>Time | uester:<br>t Date:<br>Date:<br>Remaining: | Gemma llejay<br>06/12/2013 1:3<br>06/12/2013 2:3<br>00:50:27 (Acti | 0:00 PM PDT<br>0:00 PM PDT<br>ve) |                      |             | ñ      |
| tem                                | Description                                                  | Quantity                                                          | Unit                                       | Price Unit                                                  | Start Price                                                 | Decrement                                        | Rank                           | My Bid                           | My Bid Value                | Best Bid                                  | Next Valid Bid                                                     | Bid Price                         |                      |             |        |
| 1                                  | Test item                                                    | 100                                                               | each                                       | 1                                                           | 10.00                                                       | 1.00                                             | 2                              | 10.00                            | 1,000.00                    | 9.00                                      | 8.00                                                               |                                   |                      |             |        |
|                                    |                                                              |                                                                   |                                            |                                                             |                                                             |                                                  |                                |                                  | Total V                     | alue of My                                | / Bids 1,000.00                                                    |                                   | Total Bid Value:     |             | Submit |
|                                    | 1                                                            |                                                                   |                                            |                                                             |                                                             |                                                  |                                |                                  |                             |                                           |                                                                    |                                   |                      |             |        |
|                                    | Details                                                      |                                                                   |                                            |                                                             |                                                             | Bid<br>1: Test item                              |                                |                                  |                             |                                           |                                                                    |                                   | 1: Test item         |             |        |
| 22                                 | History                                                      | Price<br>10                                                       | (USD)                                      |                                                             |                                                             |                                                  |                                | _                                |                             | Vol                                       | ume                                                                |                                   |                      |             |        |
|                                    |                                                              | i șe                                                              |                                            |                                                             |                                                             |                                                  |                                |                                  |                             | 4-                                        |                                                                    |                                   |                      |             |        |
| -                                  | Charts                                                       | ŝ                                                                 |                                            |                                                             |                                                             |                                                  |                                |                                  |                             | - 0                                       |                                                                    |                                   |                      |             |        |
| 3                                  | Calculation                                                  | 400                                                               |                                            |                                                             |                                                             |                                                  |                                |                                  |                             |                                           |                                                                    |                                   |                      |             |        |
|                                    |                                                              | 1                                                                 | 1:05 PM                                    |                                                             | 1:00 PM                                                     | 1:07 PM                                          |                                | 08 PM                            | 1:09 PW<br>Tit              | 240 P                                     | ч 12:50 PVI                                                        | 100 P4                            | 4 1:10 PM 1:20 PM    | 1:00 PM     | Time   |
| Chat                               | and System                                                   | Message                                                           | s                                          |                                                             |                                                             | Participating 8                                  | lidders                        | 3                                |                             | Purchase                                  | er Status Onlin                                                    | e                                 | ✓ Display Time Stamp | All Message | s v    |
| 06/12/<br>06/12/<br>06/12/         | 2013 1:30:02<br>2013 1:32:53<br>2013 1:38:17<br>2013 1:38:56 | PM PDT (S)<br>PM PDT (S)<br>PM PDT (W<br>PM PDT (PU<br>PM PDT (PU | ystem):<br>ystem):<br>III Henry<br>urchase | Auction stat<br>Your bid fo<br>y]: Can I offer<br>Broadcast | tus has chang<br>r ine item 1 h<br>er the same ite<br>(; No | ged from Publi<br>as been succ<br>am with differ | shed to<br>essfully<br>ent Man | Active<br>submittee<br>ufacturer | d                           |                                           |                                                                    |                                   |                      |             |        |
|                                    |                                                              |                                                                   |                                            |                                                             |                                                             |                                                  |                                |                                  |                             |                                           |                                                                    |                                   |                      |             | Send   |

#### 23.

Repeat the same procedure to send additional questions to the buyer.

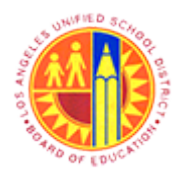

## Respond to Live Auction

### Transaction Code: NA

### Welcome, Mr. Will Henry Live Auction Cockpit - Mozilla Firefox

| ۲                    | )                                                   |                                                                    |                                                                 |                                                  |                                                                               | 1                                                                       | Welcome,                                            | Mr. W                          | Vill Hen                          | ry Live Auct               | ion Cock                                 | pit - Mozilla                                                    | Firefox                             |                    | - 6          | 5 ×            |
|----------------------|-----------------------------------------------------|--------------------------------------------------------------------|-----------------------------------------------------------------|--------------------------------------------------|-------------------------------------------------------------------------------|-------------------------------------------------------------------------|-----------------------------------------------------|--------------------------------|-----------------------------------|----------------------------|------------------------------------------|------------------------------------------------------------------|-------------------------------------|--------------------|--------------|----------------|
| E                    | e <u>E</u> d                                        | it <u>V</u> iew                                                    | Higtory                                                         | <u>B</u> ooki                                    | marks <u>I</u> oc                                                             | als <u>H</u> elp                                                        |                                                     |                                |                                   |                            |                                          |                                                                  |                                     |                    |              |                |
|                      | Welc                                                | ome, Mr.                                                           | Will Henry                                                      | Live                                             | Auction C                                                                     | +                                                                       |                                                     |                                |                                   |                            |                                          |                                                                  |                                     |                    |              |                |
| (                    | F) 🕯                                                | https://s                                                          | sapqsx-2tk                                                      | lause                                            | <b>l.net</b> :8010/s                                                          | ap(bD1lbiZjP                                                            | TkdMCZkPV                                           | V1pbg=                         | ==)/bc/b                          | sp/sapsrm/bsj              | java_app                                 | let/appletinvok                                                  | ☆ ⊂ C                               | 🚷 🕶 Google         | م            | <b>₽</b> _1    |
| L                    | .ive                                                | Aucti                                                              | on Co                                                           | ock                                              | oit                                                                           |                                                                         |                                                     |                                |                                   |                            | 12                                       |                                                                  | N.                                  | Annas              | . S          | AP             |
| Na<br>Nu<br>Ru<br>De | me:<br>mber:<br>le Profi<br>scriptic                | Test A<br>60000<br>le: Reven                                       | ouction<br>00176<br>se auction                                  | with b                                           | roken lot, full                                                               | Currency:<br>quantity, ano                                              | USD<br>nymous biddir                                | ng                             |                                   | Req<br>Star<br>End<br>Time | uester:<br>t Date:<br>Date:<br>Remaining | Gemma llejay<br>06/12/2013 1:<br>06/12/2013 2:<br>00:49:44 (Acti | 30:00 PM PD1<br>30:00 PM PD1<br>We) | r<br>r             |              | <u>त्र</u>     |
| te                   | m De                                                | scription                                                          | Quantity                                                        | Unit                                             | Price Unit                                                                    | Start Price                                                             | Decrement                                           | Rank                           | My Bid                            | My Bid Value               | Best Bid                                 | Next Valid Bid                                                   | Bid Price                           |                    |              |                |
| 4 丰                  | Tes                                                 | st item                                                            | 100                                                             | each                                             | 1                                                                             | 10.00                                                                   | 1.00                                                | 2                              | 10.00                             | 1,000.0                    | 9.00                                     | 3.6                                                              |                                     |                    |              |                |
|                      |                                                     |                                                                    |                                                                 |                                                  |                                                                               |                                                                         |                                                     |                                |                                   | Total \                    | alue of My                               | y Bids 1,000.00                                                  | 1                                   | Total Bid Value:   |              | Submit         |
|                      | j D                                                 | etails                                                             |                                                                 |                                                  |                                                                               |                                                                         | Bid                                                 |                                |                                   |                            |                                          |                                                                  |                                     | Bid Volume         |              |                |
|                      | <u>.</u>                                            |                                                                    | Price                                                           | (USD)                                            |                                                                               |                                                                         | 1: Test item                                        |                                |                                   |                            | Vol                                      | ume                                                              |                                     | 1: Test item       |              |                |
| Ľ                    | <u> </u>                                            | istory                                                             |                                                                 |                                                  |                                                                               |                                                                         |                                                     |                                |                                   |                            |                                          |                                                                  |                                     |                    |              |                |
| 4                    | <b>&gt;&gt;</b> 0                                   | harts                                                              | 7 6 2                                                           |                                                  |                                                                               |                                                                         |                                                     |                                |                                   |                            | - e                                      |                                                                  |                                     |                    |              | _              |
| 5                    | 50                                                  | alculation                                                         |                                                                 |                                                  |                                                                               |                                                                         |                                                     |                                |                                   |                            | 2-                                       |                                                                  |                                     |                    |              | _              |
|                      |                                                     |                                                                    | 110                                                             |                                                  |                                                                               |                                                                         |                                                     |                                |                                   |                            |                                          |                                                                  |                                     |                    |              | Ī              |
|                      |                                                     |                                                                    |                                                                 |                                                  | 1.05 PM                                                                       | 1:07 PM                                                                 | 1.00 P4                                             | d                              | 1:09 P                            | u 1:40<br>Ti               | ne                                       | 12:50 PM                                                         | 1:00 PM                             | 1:10 PM 1:20 PM    | 1:00 PM      | 1:40 P<br>Time |
| Ch                   | at and                                              | i System                                                           | Message                                                         | 5                                                |                                                                               |                                                                         | Participating B                                     | lidders                        | 3                                 |                            | Purchase                                 | er Status Onlin                                                  | e                                   | Display Time Stamp | All Messages | v              |
| 06<br>06<br>06<br>06 | /12/201<br>/12/201<br>/12/201<br>/12/201<br>/12/201 | 13 1:30:02<br>13 1:32:53<br>13 1:38:17<br>13 1:38:56<br>13 1:39:55 | PM PDT (S)<br>PM PDT (S)<br>PM PDT (W<br>PM PDT (P<br>PM PDT (W | vstem)<br>vstem)<br>II Henr<br>urchas<br>II Henr | Auction stat<br>Your bid fo<br>y]: Can I offe<br>er Broadcast<br>y]: Ok, Than | tus has chang<br>r line item 1 h<br>er the same ite<br>(): No<br>k You. | ged from Publi<br>as been succ<br>am with different | shed to<br>essfully<br>ent Man | Active<br>submitter<br>sufacturer | d                          |                                          |                                                                  |                                     |                    |              |                |
| _                    |                                                     |                                                                    |                                                                 |                                                  |                                                                               |                                                                         |                                                     |                                |                                   |                            |                                          |                                                                  |                                     |                    |              |                |

**24.** As required, complete/review the following fields:

| Field     | R/O/C | Description                                                            |
|-----------|-------|------------------------------------------------------------------------|
| Bid Price | R     | A price at which a supplier (i.e., bidder) is willing to offer a good. |
|           |       | Example:<br>7.5                                                        |

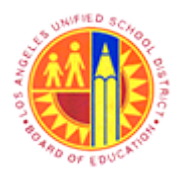

## Respond to Live Auction

### Transaction Code: NA

#### Welcome, Mr. Will Henry Live Auction Cockpit - Mozilla Firefox

|     | Eile Edit                                                                    | ⊻iew Hi                                                            | istory                                              | Bookn                                            | narks <u>T</u> oo                                                              | ls <u>H</u> elp                                                | Welcome,                                               | Mr. W                          | /ill Hen                         | ry Live Auct                      | ion Cock                                  | pit - Mozilla                                                      | Firefox                                                      |                                                       | - 8 ×                   |
|-----|------------------------------------------------------------------------------|--------------------------------------------------------------------|-----------------------------------------------------|--------------------------------------------------|--------------------------------------------------------------------------------|----------------------------------------------------------------|--------------------------------------------------------|--------------------------------|----------------------------------|-----------------------------------|-------------------------------------------|--------------------------------------------------------------------|--------------------------------------------------------------|-------------------------------------------------------|-------------------------|
|     | ( <b>←</b> ) 🔒 h                                                             | ttps://sap                                                         | oqsx-2tb                                            | lausd                                            | .net:8010/si                                                                   | ap(bD1lbiZ)                                                    | PTIo:MCZkPV                                            | V1pbg:                         | =)/bc/b                          | sp/sapsrm/bsp                     | _java_appl                                | et/appletinvok                                                     | ☆ <b>॰</b> ৫                                                 | 😫 🕶 Google                                            | P 🖡 🕯                   |
| 1   | Live A                                                                       | uctio                                                              | n Co                                                | ckp                                              | oit                                                                            |                                                                |                                                        |                                |                                  |                                   | 1                                         |                                                                    | K                                                            | X ATTAX                                               | SAP                     |
|     | Name:<br>Number:<br>Rule Profile:<br>Description:                            | Test Auc<br>6000000<br>Reverse                                     | tion<br>176<br>auction v                            | with br                                          | oken lot, full                                                                 | Currency<br>quantity, an                                       | : USD<br>onymous biddir                                | ng                             |                                  | Req<br>Star<br>End<br>Time        | uester:<br>t Date:<br>Date:<br>Remaining: | Gemma llejay<br>06/12/2013 1:3<br>06/12/2013 2:3<br>00:49:03 (Acti | 10:00 PM PDT<br>10:00 PM PDT<br>10:00 PM PDT<br>10:00 PM PDT |                                                       | ୶                       |
|     | tem Descr                                                                    | ription Q                                                          | uantity                                             | Unit                                             | Price Unit                                                                     | Start Price                                                    | Decrement                                              | Rank                           | My Bid                           | My Bid Value                      | Best Bid                                  | Next Valid Bid                                                     | Bid Price                                                    |                                                       |                         |
|     | Detai                                                                        | is<br>ry                                                           | Price (                                             | (USD)                                            |                                                                                | (                                                              | You are<br>Item 1:                                     | about 1                        | Live<br>to submit a<br>D USD     | e Auction Co<br>a total bid value | ockpit<br>of 750.00 U                     | SD for the follow                                                  | x                                                            | Total Bid Value: 750.00<br>Bid Volume<br>1: Test item | Submit                  |
| ; - | Chart                                                                        | ulation                                                            |                                                     |                                                  | 1:07 PM                                                                        |                                                                | This ope                                               | eration o                      | cannot be                        | undone. Do you<br>Yes No          | want to co                                | ntinue?                                                            |                                                              | 110 FM 120 FM                                         | 1:00 PM 1:00 PM<br>Time |
|     | Chat and Sy                                                                  | stem Me                                                            | essages                                             |                                                  |                                                                                |                                                                | Participating B                                        | Bidders                        | 3                                |                                   | Purchase                                  | er Status Onlin                                                    | e                                                            | Display Time Stamp                                    | All Messages 🗸 🗸        |
|     | 06/12/2013 1<br>06/12/2013 1<br>06/12/2013 1<br>06/12/2013 1<br>06/12/2013 1 | 1:30:02 PM<br>1:32:53 PM<br>1:38:17 PM<br>1:38:56 PM<br>1:39:55 PM | PDT (Sy<br>PDT (Sy<br>PDT (Wi<br>PDT (Pu<br>PDT (Wi | stem):<br>stem):<br>I Henry<br>rchase<br>I Henry | Auction stat<br>Your bid for<br>y]: Can I offe<br>r Broadcast<br>y]: Ok, Thank | us has char<br>r line item 1<br>r the same i<br>]: No<br>(You. | nged from Publi<br>has been succ<br>tem with different | shed to<br>essfully<br>ent Man | Active<br>submittee<br>ufacturer | d                                 |                                           |                                                                    |                                                              |                                                       |                         |
| ĺ   |                                                                              |                                                                    |                                                     |                                                  |                                                                                |                                                                |                                                        |                                |                                  |                                   |                                           |                                                                    |                                                              |                                                       | Send                    |

**25.** After clicking submit button, click the Yes button to confirm the total bid value.

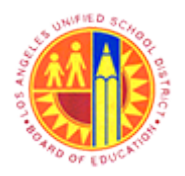

## Respond to Live Auction

Transaction Code: NA

### Welcome, Mr. Will Henry Live Auction Cockpit - Mozilla Firefox

|             | Eile                                      | Edit View H                                                                                                    | Higtory                                                                           | <u>B</u> ookn                                      | narks <u>I</u> oo                                                                             | ls <u>H</u> elp                                                                            | Welcome,                                                            | Mr. W                                      | /ill Hen                                      | ry Live Auct               | ion Cock                                  | pit - Mozilla                                                      | Firefox                             |                      | - 0 ×            |
|-------------|-------------------------------------------|----------------------------------------------------------------------------------------------------|-----------------------------------------------------------------------------------|----------------------------------------------------|-----------------------------------------------------------------------------------------------|--------------------------------------------------------------------------------------------|---------------------------------------------------------------------|--------------------------------------------|-----------------------------------------------|----------------------------|-------------------------------------------|--------------------------------------------------------------------|-------------------------------------|----------------------|------------------|
|             | ( <b>(</b>                                | https://sa                                                                                                    | pqsx-2tb                                                                          | lausd                                              | .net:8010/s                                                                                   | ap(bD1lbiZjP                                                                               | PTIo/MCZkPV                                                         | V1pbg=                                     | =)/bc/b                                       | sp/sapsrm/bsp              | _java_appl                                | et/appletinvok                                                     | <u> </u>                            | 8 - Google           | ₽ ₩ #            |
|             | Liv                                       | e Auctio                                                                                                    | on Co                                                                             | ckp                                                | oit                                                                                           |                                                                                            |                                                                     |                                            |                                               |                            | 0.54                                      |                                                                    | ×                                   | XAMA                 | SAP              |
|             | Name:<br>Numb<br>Rule P<br>Descr          | Test Au<br>er: 600000<br>rofile: Reverse<br>iption:                                                            | ction<br>0176<br>e auction                                                        | with br                                            | oken lot, full                                                                                | Currency:<br>quantity, ano                                                                 | USD<br>mymous biddir                                                | ŋ                                          |                                               | Req<br>Star<br>End<br>Time | uester:<br>  Date:<br>Date:<br>Remaining: | Gemma llejay<br>06/12/2013 1:3<br>06/12/2013 2:3<br>00:48:44 (Acti | 80:00 PM PDT<br>80:00 PM PDT<br>We) |                      | (7)              |
|             | tem                                       | Description (                                                                                                  | Quantity                                                                          | Unit                                               | Price Unit                                                                                    | Start Price                                                                                | Decrement                                                           | Rank                                       | My Bid                                        | My Bid Value               | Best Bid                                  | Next Valid Bid                                                     | Bid Price                           |                      |                  |
|             |                                           |                                                                                                    |                                                                                   |                                                    |                                                                                               |                                                                                            |                                                                     |                                            |                                               | Total V                    | alue of Nu                                | Pide 700 00                                                        |                                     | Total Bid Values     | Schut            |
| 26 -        |                                           | Details<br>History<br>Charts                                                                                   | Item<br>Descrip<br>Quantity<br>Unit<br>Price Ur<br>Currenc<br>Start Pri<br>Decrem | tion<br>/<br>nit<br>:ce<br>ice                     | 1<br>Test item<br>100<br>each<br>1<br>USD<br>10.00<br>1.00                                    |                                                                                            |                                                                     |                                            |                                               |                            | aue of my                                 |                                                                    |                                     |                      | JUDIR            |
|             | Chat                                      | and System M                                                                                                   | Revision<br>Supplier                                                              | n Level<br>r Text                                  |                                                                                               |                                                                                            | Participating 8                                                     | lidders                                    | 3                                             |                            | Purchase                                  | r Status Onlin                                                     | e                                   | ☑ Display Time Stamp | All Messages 🗸 🗸 |
|             | 06/12<br>06/12<br>06/12<br>06/12<br>06/12 | /2013 1:30:02 P<br>/2013 1:32:53 P<br>/2013 1:38:17 P<br>/2013 1:38:56 P<br>/2013 1:39:55 P<br>/2013 1:41:00 P | M POT (Sy<br>M POT (Sy<br>M POT (W)<br>M POT (Pu<br>M POT (W)<br>M POT (Sy        | rstem):<br>I Henry<br>rchase<br>I Henry<br>rstem): | Auction stat<br>Your bid fo<br>y]: Can I offer<br>r Broadcast<br>y]: Ok, Thani<br>Your bid fo | tus has chang<br>r line item 1 h<br>rr the same ite<br>(): No<br>k You,<br>r line item 1 h | ged from Publi<br>as been succ<br>em with different<br>as been succ | shed to<br>essfully<br>ent Man<br>essfully | Active<br>submitted<br>ufacturer<br>submitted | 1                          |                                           |                                                                    |                                     |                      |                  |
| <b>26</b> . |                                           |                                                                                                    |                                                                                   | 1                                                  | 4-3-                                                                                          |                                                                                            |                                                                     |                                            |                                               |                            |                                           |                                                                    |                                     |                      | Send             |

Click the Details

button any time during the auction to view the item details.

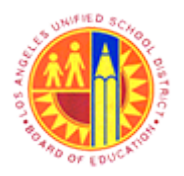

## Respond to Live Auction

### Transaction Code: NA

#### Welcome, Mr. Will Henry Live Auction Cockpit - Mozilla Firefox

| Eile                             | <u>E</u> dit <u>V</u> iew<br>Velcome, Mr. V             | Higtory<br>Will Henr          | <u>B</u> ook<br>y Live | marks <u>T</u> oo<br>Auction C | ols <u>H</u> elp           | Welcome,            | Mr. W          | /ill Hen | ry Live Auct               | ion Cock                                  | pit - Mozilla                                                      | Firefox                              |                       |                   | -                                         | 6                                   |
|----------------------------------|---------------------------------------------------------|-------------------------------|------------------------|--------------------------------|----------------------------|---------------------|----------------|----------|----------------------------|-------------------------------------------|--------------------------------------------------------------------|--------------------------------------|-----------------------|-------------------|-------------------------------------------|-------------------------------------|
| 4                                | https://s                                               | apqsx-2t                      | b.lause                | <b>l.net</b> :8010/s           | ap(bD1lbiZjP               | PTIorMCZkPV         | N1pbg=         | ==)/bc/b | sp/sapsrm/bsp              | java_appl                                 | et/appletinvok                                                     | ☆ ▼ C                                | 8 - G                 | ogle              | م                                         | +                                   |
| Liv                              | ve Auctio                                               | on Co                         | ocki                   | oit                            |                            |                     |                |          |                            | 0.5                                       | 4ª (S.)                                                            | ×                                    | X                     | Company S         |                                           | SAD                                 |
| Name:<br>Numb<br>Rule F<br>Descr | r: Test Ar<br>er: 600000<br>Profile: Revers<br>ription: | uction<br>00176<br>se auction | with b                 | roken lot, full                | Currency:<br>quantity, ano | USD<br>nymous biddi | ng             |          | Req<br>Star<br>End<br>Time | uester:<br>t Date:<br>Date:<br>Remaining: | Gemma llejay<br>06/12/2013 1:3<br>06/12/2013 2:3<br>00:48:40 (Acti | 30:00 PM PDT<br>30:00 PM PDT<br>tve) |                       |                   |                                           | <u></u>                             |
| tem                              | Description                                             | Quantity                      | Unit                   | Price Unit                     | Start Price                | Decrement           | Rank           | My Bid   | My Bid Value               | Best Bid                                  | Next Valid Bid                                                     | Bid Price                            |                       |                   |                                           |                                     |
|                                  |                                                         |                               |                        |                                |                            |                     |                |          | Total V                    | alue of My                                | Bids 750.00                                                        |                                      | Total Bi              | d Value:          |                                           | Submit                              |
|                                  |                                                         |                               |                        |                                |                            |                     |                |          | Total V                    | alue of My                                | Bids 750.00                                                        |                                      | Total Bi              | d Value:          |                                           | Submit                              |
|                                  | Details                                                 | Co                            | mpany                  |                                |                            | Bid                 | ider           |          |                            | Bid                                       | Price                                                              |                                      |                       | Bid Date          |                                           |                                     |
|                                  |                                                         |                               |                        |                                |                            |                     |                |          |                            |                                           |                                                                    |                                      |                       |                   |                                           |                                     |
| 100                              | -                                                       | A22                           | Z EDUC                 | ATIONAL AD                     | VOCATES                    | Will                | Henry          |          |                            |                                           |                                                                    |                                      | 7.50                  | 06                | 12/2013 1:4                               | 1:00 PM P                           |
|                                  | History                                                 | A22                           | Z EDUC                 | ATIONAL AD                     | VOCATES                    | Wil                 | Henry          |          |                            |                                           |                                                                    |                                      | 7.50<br>9.00<br>10.00 | 06/<br>06/<br>06/ | 12/2013 1:4<br>12/2013 1:3<br>12/2013 1:3 | 1:00 PM P<br>6:37 PM P<br>2:53 PM P |
|                                  | History<br>Charts                                       | A22                           | Z EDUC                 | ATIONAL AD                     | IVOCATES<br>IVOCATES       | wa                  | Henry          |          |                            |                                           |                                                                    |                                      | 7.50<br>9.00<br>10.00 | 06)<br>06)<br>06) | 12/2013 1:4<br>12/2013 1:3<br>12/2013 1:3 | 1:00 PM P<br>6:37 PM P<br>2:53 PM P |
| Chat                             | History<br>Charts<br>Calculation                        | Message                       | Z EDUC                 | ATIONAL AD                     | IVOCATES                   | Participating 8     | Henry<br>Henry | 3        |                            | Purchase                                  | er Status Onlin                                                    | é                                    | 7.50<br>9.00<br>10.00 | 06/<br>06/<br>06/ | 12/2013 1:4<br>12/2013 1:3<br>12/2013 1:3 | 1:00 PM P<br>6:37 PM P<br>2:53 PM P |

History

button at any time during the auction to view the history of bid responses.

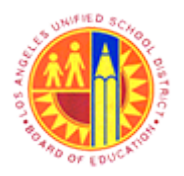

## Respond to Live Auction

### Transaction Code: NA

### Welcome, Mr. Will Henry Live Auction Cockpit - Mozilla Firefox

| <u>E</u> dit <u>V</u> iew H<br>/elcome, Mr. V                                                                  | History <u>B</u> oo<br>Vill Henry Liv                                                                                                    | ekmarks <u>T</u> oo                                                                                                    | ols <u>H</u> elp                                                                                                    | Welcome,                                                                                                    | Mr. W                                                                                                    | /ill Hen                                                                                                    | ry Live Aucti                                                                                                    | on Cock                                                                                                    | pit - Mozilla                                                                                                    | Firefox                                                                                                    |                                                                                                    | -                                                                                                    | ð <mark>-</mark> >                                                                                                    |
|----------------------------------------------------------------------------------------------------|----------------------------------------------------------------------------------------------------|----------------------------------------------------------------------------------------------------|----------------------------------------------------------------------------------------------------|----------------------------------------------------------------------------------------------------|----------------------------------------------------------------------------------------------------|----------------------------------------------------------------------------------------------------|----------------------------------------------------------------------------------------------------|----------------------------------------------------------------------------------------------------|----------------------------------------------------------------------------------------------------|----------------------------------------------------------------------------------------------------|----------------------------------------------------------------------------------------------------|----------------------------------------------------------------------------------------------------|----------------------------------------------------------------------------------------------------|
| A https://sa                                                                                                   | pqsx-2tb.lau                                                                                                    | <b>sd.net</b> :8010/s                                                                                                    | ap(bD1lbiZj                                                                                                    | PTkcMCZkPV                                                                                                    | V1pbg=                                                                                                    | ==)/bc/b                                                                                                    | sp/sapsrm/bsp                                                                                                    | java_appl                                                                                                    | et/appletinvok                                                                                                    | ☆ ⊽ C                                                                                                    | 😵 + Google                                                                                                    | ٩                                                                                                    | + -                                                                                                    |
| e Auctio                                                                                                    | on Cock                                                                                                    | cpit                                                                                                    |                                                                                                    |                                                                                                    |                                                                                                    |                                                                                                    |                                                                                                    | 1                                                                                                    |                                                                                                    | 1                                                                                                    | XON                                                                                                    | 5                                                                                                    | SAP/                                                                                                    |
| : Test Au<br>er: 600000<br>Profile: Reverse<br>iption:                                                         | ction<br>0176<br>e auction with                                                                                                    | broken lot, ful                                                                                                    | Currency:<br>I quantity, and                                                                                                    | USD<br>onymous biddir                                                                                                    | ng                                                                                                    |                                                                                                    | Requ<br>Start<br>End I<br>Time                                                                                                    | ester:<br>Date:<br>Date:<br>Remaining:                                                                                                    | Gemma llejay<br>06/12/2013 1:3<br>06/12/2013 2:3<br>00:48:26 (Acti                                                                                                    | 0:00 PM PDT<br>0:00 PM PDT<br>/e)                                                                                                    |                                                                                                    |                                                                                                    | ñ                                                                                                    |
| Description                                                                                                    | Quantity Un                                                                                                    | it Price Unit                                                                                                    | Start Price                                                                                                    | Decrement                                                                                                    | Rank                                                                                                    | My Bid                                                                                                    | My Bid Value                                                                                                    | Best Bid                                                                                                    | Next Valid Bid                                                                                                    | Bid Price                                                                                                    |                                                                                                    |                                                                                                    |                                                                                                    |
| Details                                                                                                    |                                                                                                    |                                                                                                    |                                                                                                    | Bid                                                                                                    |                                                                                                    |                                                                                                    | Total V                                                                                                    | alue of My                                                                                                    | Bids 750.00                                                                                                    |                                                                                                    | Total Bid Value:<br>Bid Volume                                                                                                    | (                                                                                                    | Submit                                                                                                    |
| Details<br>History                                                                                             | Price (USD                                                                                                    | 0)                                                                                                    |                                                                                                    | Bid<br>1: Text Item                                                                                                    |                                                                                                    |                                                                                                    | Total V                                                                                                    |                                                                                                    | Bids 750.00                                                                                                    |                                                                                                    | Total Bid Value:<br>Bid Volume<br>1: Test item                                                                                                    | [                                                                                                    | Submit                                                                                                    |
| Calculation                                                                                                    |                                                                                                    | PU                                                                                                    | 100 PM                                                                                                    | 109 PM                                                                                                    |                                                                                                    | Let Fel                                                                                                    | Sat PM<br>Tir                                                                                                    |                                                                                                    | 12:50 PM                                                                                                    | 1.00 PW                                                                                                    | 1,10 PM 120 PM                                                                                                    | - 1                                                                                                    | 1,40 Pi<br>Time                                                                                                    |
| and System M                                                                                                   | essages                                                                                                    |                                                                                                    |                                                                                                    | Participating B                                                                                                    | lidders                                                                                                    | 3                                                                                                    |                                                                                                    | Purchase                                                                                                    | er Status Online                                                                                                    | ,                                                                                                    | ✓ Display Time Stamp A                                                                                                    | I Message                                                                                                    | s v                                                                                                    |
| /2013 1:30:02 P<br>/2013 1:32:53 P<br>/2013 1:38:17 P<br>/2013 1:38:56 P<br>/2013 1:39:55 P<br>/2013 1:39:55 P | M PDT (System<br>M PDT (System<br>M PDT (Will He<br>M PDT (Purcha<br>M PDT (Will He<br>M PDT (System                                                                                                    | m]: Auction sta<br>m]: Your bid for<br>nry]: Can I offe<br>aser Broadcas<br>nry]: Ok, Than<br>m]: Your bid for                                                                                                    | tus has chan<br>or line item 1 h<br>er the same it<br>t]: No<br>k You.                                                                                                    | ged from Publi<br>as been succ<br>em with different<br>as been succ                                                                                                    | shed to<br>essfully<br>ent Man<br>essfully                                                                                                    | Active<br>submittee<br>ufacturer                                                                                                    | 1                                                                                                    |                                                                                                    |                                                                                                    |                                                                                                    |                                                                                                    |                                                                                                    |                                                                                                    |
|                                                                                                    | Edit View P<br>(elcome, Mr. W<br>P https://sa<br>re Auctic<br>Test Au<br>r: 600000<br>trofile: Reverse<br>iption:<br>Description (<br>Test Rem<br>Description (<br>Test Rem<br>Description (<br>Test Rem<br>Description (<br>Test Rem<br>Description (<br>Test Rem<br>Calculation<br>Calculation<br>and System M<br>/2013 1:30:02 P<br>/2013 1:30:55 P<br>/2013 1:30:55 P | Edit View Higtory goo<br>(elcome, Mr. Will Henry Liv<br>Attps://sepqse-2tb.lau<br>re Auction Cock<br>Test Auction<br>er: 600000176<br>trofile: Reverse auction with<br>iption:<br>Description Quantity Un<br>Test item 100 eac<br>Details<br>History<br>Calculation<br>Calculation<br>Calculation<br>Price (US<br>Calculation<br>Calculation<br>Calc | Edit View Higtory Bookmarks Tor         elcome, Mr. Will Henry Live Auction C         https://sapqsx-2tb.lausd.net:8010/s         re Auction Cockpit         Test Auction         r:       600000176         rofile:       Reverse auction with broken lot, ful         plotails       100 each         Charts       100 each         Calculation       100 each         Calculation       107 curve         2013 1:30:02 PM PDT [System]: Auction station         2013 1:30:55 PM PDT [Will Henry]: Can loth         2013 1:30:55 PM PDT [Will Henry]: Can loth         2013 1:30:55 PM PDT [Will Henry]: Can loth         2013 1:30:55 PM PDT [Will Henry]: Can loth         2013 1:30:55 PM PDT [Will Henry]: Can loth         2013 1:30:55 PM PDT [Will Henry]: Can loth         2013 1:30:55 PM PDT [Will Henry]: Can loth         2013 1:30:55 PM PDT [Will Henry]: Can loth         2013 1:30:55 PM PDT [Will Henry]: Can loth         2013 1:30:55 PM PDT [Will Henry]: Can loth         2013 1:30:55 PM PDT [Will Henry]: Can loth         2013 1:30:55 PM PDT [Will Henry]: Can loth | Edit View Higtory Bookmarks Tools Help         elcome, Mr. Will Henry Live Auction C <ul> <li>https://sapqsx-2tb.lausd.net:8010/sap(bD1lbiZj</li> </ul> Pactation Cockpit                 Test Auction                 re 6000000176             Currency:                 Test Auction                 rest Auction                 rest Auction                 rest Auction                 rest Auction                 rest Auction                 rest Auction                 rest auction             volue                 Description             Quantity             Unit             Price Unit             Start Price                 Test Rem             100 each                 Details                 Laise                 Charts                 Calculation                 rest 3:0:02 PM POT [System]: Auction status has chan             /2013 1:32:53 PM POT [System]: Your bid for line item 1 h             /2013 1:32:55 PM POT [Purchaser Broadcast]: No             /2013 1:38:56 PM POT [Vill Henry]: Can Loffer the same it             /2013 1:38:56 PM POT [Vill Henry]: Can Loffer the same it             /2013 1:38:5 | Edit View Higtory Bookmarks Tools Help         relcome, Mr. Will Henry Live Auction C         +         +         +         +         +         +         +         +         +         +         +         +         +         +         +         +         +         +         +         +         +         +         +         +         +         +         +         +         +         +         +         +         +         +         +         +         +         +         +         +         +         +         +         +         +         +         +         +         +         +         +         + | Edit       Yiew       Higtory       Biochamarks       Tools       Help         elcome, Mr. Will Henry Live Auction C       + <ul> <li>https://sapqsx-2tb.lausd.net:8010/sap(bD1lbizjpTloMCZkPW1pbg:</li> <li>restAuction</li> <li>fer:</li> <li>6000000176</li> <li>Currency:</li> <li>USD</li> <li>rofile:</li> <li>Reverse auction with broken lot, full quantity, anonymous bidding iption:</li> </ul> <li>Description</li> <li>Quantity</li> <li>Unit</li> <li>Price Unit</li> <li>Start Price</li> <li>Decrement</li> <li>Rank</li> <li>Test item</li> <li>100 each</li> <li>1</li> <li>10.00</li> <li>1.00</li> <li>1</li> <li>Test item</li> <li>Galculation</li> <li>Calculation</li> <li>Galculation</li> <li>Figst Messages</li> <li>Participating Bidders</li> <li>Participating Bidders</li> <li>Participating Bidders</li> <li>1:32:53 PM POT [System]: Auction status has changed from Published to (2013 1:32:53 PM POT [System]: Your bid for line item 1 has been successfully</li> <li>1:32:55 PM POT [Will Henry]: Can I offer the same item with different Man (2013 1:38:55 PM POT [Will Henry]: Can I offer the same item with different Man (2013 1:38:55 PM POT [Will Henry]: Can I offer the same item with different Man (2013 1:38:55 PM POT [Will Henry]: Can I offer the same item with different Man (2013 1:38:55 PM POT [Will Henry]: Can I offer the same item with different Man (2013 1:38:55 PM POT [Will Henry]: Can I offer the same item with different Man (2013 1:38:55 PM POT [Will Henry]: Can I offer the same item with different Man (2013 1:38:55 PM POT [Will Henry]: Can I offer the same item with different Man (2013 1:38:55 PM POT [Will Henry]: Can I offer the same item with diff</li> | Edit View Higtory Bookmarks Tools Help         relearner, Mr. Will Henry Live Auction C <ul> <li>https://sapqsx-2tb.lausd.net.8010/sap(bD11biZjPTkcMCZkPW1pbg==)/bc/bc</li> </ul> <ul> <li>https://sapqsx-2tb.lausd.net.8010/sap(bD11biZjPTkcMCZkPW1pbg==)/bc/bc</li> </ul> <ul> <li>https://sapqsx-2tb.lausd.net.8010/sap(bD11biZjPTkcMCZkPW1pbg==)/bc/bc</li> </ul> <ul> <li>rest Auction</li> <li>rest Auction</li> <li>rest Auction</li> <li>globool</li> <li>globool</li> <li< td=""><td>Edit View Higtory Bookmarks Tools Help<br/>telcome, Mr. Will Henry Live Auction C +<br/>telcome, Mr. Will Henry Live Auction C +<br/>teleform Cockpit<br/>Test Auction Cockpit<br/>Test Auction Cockpit<br/>Total V<br/>Description Quantity Unit Price Unit Start Price Decrement Rank Mry Bid My Bid Value<br/>Test Zem 100 each 1 • 10.00 1.00 1 7.50 750.00<br/>Total V.<br/>Details<br/>Hatory<br/>Charts<br/>Calculation Figure Cockpit Test Reverses and the test and the test and the</td><td>Edit View History Bookmarks Tools Help<br/>etcome, Mr. Will Henry Live Auction C +<br/>https://sapqsc-2tb.lausd.net.8010/sap(bD1lbiZjPTioMCZkPW1pbg==)/bc/bsp/sapsrm/bsp_java_appl<br/>re Auction Cockpit<br/>Test Auction Requester:<br/>5 600000176 Currency: USD Start Date:<br/>Torfile: Reverse auction with broken lot, full quantity, anonymous bidding<br/>ption:<br/>Description Quantity Unit Price Unit Start Price Decrement Rank My Bid My Bid Value Best Bid<br/>Test Zem 100 each 1 = 10.00 1.00 1 7.50 750.00 § 7.50<br/>Total Value of My<br/>Details<br/>Charts<br/>Charts<br/>Calculation<br/>Charts<br/>Calculation<br/>Automatic System Messages Participating Bidders 3 Purchase<br/>Participating Bidders 3 Purchase<br/>2013 1:30:02 PM PDT [System]: Auction status has changed from Published to Active<br/>2013 1:30:02 PM PDT [System]: Auction status has changed from Published to Active<br/>2013 1:30:02 PM PDT [System]: Auction status has changed from Published to Active<br/>2013 1:30:02 PM PDT [System]: Auction status has changed from Published to Active<br/>2013 1:30:02 PM PDT [System]: Auction status has changed from Published to Active<br/>2013 1:30:02 PM PDT [System]: Auction status has changed from Published to Active<br/>2013 1:30:02 PM PDT [System]: Auction status has changed from Published to Active<br/>2013 1:30:02 PM PDT [System]: Auction status has changed from Published to Active<br/>2013 1:30:02 PM PDT [System]: Auction status has changed from Published to Active<br/>2013 1:30:02 PM PDT [System]: Auction status has changed from Published to Active<br/>2013 1:30:05 PM PDT [Will Henry]: Can I offer the same tem with different Manufacturer<br/>2013 1:30:59 PM PDT [Will Henry]: Can I offer the same tem with different Manufacturer<br/>2013 1:30:59 PM PDT [Will Henry]: Can I offer the same tem with different Manufacturer<br/>2013 1:30:59 PM PDT [Will Henry]: Can I offer the same tem with different Manufacturer<br/>2013 1:30:59 PM PDT [Will Henry]: Can I offer the same tem with different Manufacturer<br/>2013 1:30:59 PM PDT [Will Henry]: Can I offer the same tem with different Manufacturer<br/>2013 1:30:59 PM</td><td>Edit View Higtory Bookmarks Tools Help<br/>elcome, Mr. Will Henry Live Auction C +<br/>https://sapgac-2tb.lausd.net.8010/sap(bD1lbi2)PTicMCZkPW1pbg==)/bc/bsp/sapsrm/bsp_java_applet/appletinvok<br/>re Auction Cockpit<br/>Test Auction<br/>re: 6000000176 Currency: USD Start Date: 06/12/2013 1:3<br/>pton: Time Reverse auction with broken lot, full quantity, anonymous bidding<br/>pton: Time Reverse auction with broken lot, full quantity, anonymous bidding<br/>pton: Time Remaining: 00:482:6 (Activity)<br/>Description Quantity Unit Price Unit Start Price Decrement Rank My Bid My Bid Value Best Bid Next Vaid Bid<br/>Test &amp; em 100 each 1 • 10:00 1 0 1 7:50 750:00 ¥ 7:50 6:50<br/>Total Value of My Bids 750.00<br/>Details<br/>Galaxies<br/>Ptotice (USD)<br/>Clausion<br/>Calculation<br/>Participating Bidders 3 Purchaser Status Online<br/>2013 1:30:02 PM PDT [System]: Auction status has changed from Published to Active<br/>2013 1:30:5 PM PDT [System]: Auction status has changed from Published to Active<br/>2013 1:30:5 PM PDT [Will Henry]: Can loffer the same item with different Manufacturer<br/>2013 1:30:5 PM PDT [Will Henry]: Can loffer the same item with different Manufacturer<br/>2013 1:30:5 PM PDT [Will Henry]: Can loffer the same item with different Manufacturer<br/>2013 1:30:5 PM PDT [Will Henry]: Can loffer the same item with different Manufacturer<br/>2013 1:30:5 PM PDT [Will Henry]: Can loffer the same item with different Manufacturer<br/>2013 1:30:5 PM PDT [Will Henry]: Can loffer the same item with different Manufacturer<br/>2013 1:30:5 PM PDT [Will Henry]: Can loffer the same item with different Manufacturer<br/>2013 1:30:5 PM PDT [Will Henry]: Can loffer the same item with different Manufacturer<br/>2013 1:30:5 PM PDT [Will Henry]: Can loffer the same item with different Manufacturer<br/>2013 1:30:5 PM PDT [Will Henry]: Can loffer the same item with different Manufacturer<br/>2013 1:30:5 PM PDT [Will Henry]: Can loffer the same item with different Manufacturer<br/>2013 1:30:5 PM PDT [Will Henry]: Can loffer the same item with different Manufacturer<br/>2013 1:30:5 PM PDT [Will Henry]: Can loffer the sam</td><td>Edit View Higtory Bookmarks Tools Hep<br/>felcome, Mr. Will Henry Live Auction C +<br/>https://sapqsr-2tb.lausd.net 8010/sap(bD1lbiz]PTicMC2kPW1pbg==)/bc/bsp/sapsrm/bsp_java_applet/appletinvok r c C<br/>re Auction Cockpit<br/>Test Auction Currency: USD Start Date: 06/12/2013 1:30:00 PM PDT<br/>profile: Reverse auction with broken lot, full quantity, anonymous bidding End Date: 06/12/2013 2:30:00 PM PDT<br/>profile: Reverse auction with broken lot, full quantity, anonymous bidding End Date: 06/12/2013 2:30:00 PM PDT<br/>profile: Test Auction I Price Unit Start Price Decrement Rank My Bid My Bid Value Best Bid Next Valid Bid Bid Price<br/>Test Kem 100 each 1 • 10:00 1:00 1 7:50 750:00 \$ 7:50 6:50<br/>Total Value of My Bids 750:00<br/>Details<br/>Filistory Control Filing Bidders 3 Purchaser Status Online<br/>and System Messages Participating Bidders 3 Purchaser Status Online<br/>2013 1:30:07 PM PDT [System]: Auction status has changed from Published to Active<br/>2013 1:32:57 PM PDT [System]: Your bid for line tem 1 has been successfully submitted<br/>2013 1:32:57 PM PDT [System]: Your bid for line tem 1 has been successfully submitted<br/>2013 1:33:57 PM PDT [System]: You: bid for line tem with different Manufacturer<br/>2013 1:33:57 PM PDT [Wrthaser Broadcast]: No<br/>2013 1:33:57 PM PDT [Wrthaser Broadcast]: No<br/>2013 1:33:57 PM PDT [Wrthas</td><td>Edit Yiev Higtory Bookmarks Tools Help<br/>elcome, Mr. Will Henry Live Auction C +<br/>https://sapgar.2tb.lausd.net.0010/sap(bD1bb/2pTkcMC2kPW1pbg==)/bc/bsp/sapsrm/bsp.java.applet/appletinvok      C C R - Google<br/>re Auction Cockpit<br/>Test Auction<br/>C General Bigy<br/>re 40000176<br/>C General Bigy<br/>Tool Statution<br/>Tool Statution<br/>C General Bigy<br/>Statution<br/>C General Bigy<br/>C C R - Google<br/>Powerse auction with broken bit, full quantity, anonymous bidding<br/>Tool Statution<br/>Description<br/>Cuantity Unit Price Unit Stat Price Decrement Rank My Bid My Bid Value Best Bid Next Valid Bid Bid Price<br/>Test Auction<br/>Tool Statution<br/>Total Value of My Bids 760.00<br/>Total Bid Value:<br/>Decription<br/>Calvation<br/>Decription<br/>Calvation<br/>Decription<br/>Calvation<br/>Decription<br/>Calvation<br/>Decription<br/>Decription<br/>Total Value of My Bids 760.00<br/>Total Bid Value:<br/>Decription<br/>Total Value of My Bids 760.00<br/>Total Bid Value:<br/>Decription<br/>Total Value of My Bids 760.00<br/>Total Bid Value:<br/>Decription<br/>Total Value of My Bids 760.00<br/>Total Bid Value:<br/>Decription<br/>Total Value of My Bids 760.00<br/>Total Bid Value:<br/>Decription<br/>Total Value of My Bids 760.00<br/>Total Bid Value:<br/>Decription<br/>Total Value of My Bids 760.00<br/>Total Bid Value:<br/>Decrement Rank My Bid Value of My Bids 760.00<br/>Total Bid Value:<br/>Decrement Rank My Bid Value of My Bids 760.00<br/>Total Bid Value:<br/>Decrement Rank My Bid Value of My Bids 760.00<br/>Total Bid Value:<br/>Decrement Rank My Bids My Bid Value of My Bids 760.00<br/>Total Bid Value:<br/>Decrement Rank My Bid Value of My Bids 760.00<br/>Total Bid Value:<br/>Decrement Rank My Bid My Bid Value of My Bids 760.00<br/>Total Bid Value:<br/>Decrement Rank My Bid My Bid Value of My Bids 760.00<br/>Decrement Rank My Bid My Bid Value of My Bids 760.00<br/>Decrement Rank My Bid My Bid Value of My Bids 760.00<br/>Decrement Rank My Bid</td><td>Edit View Higtory Bookmarks Tools Help         elcome, Mr. Will Henry Live Auction C.            <ul> <li>https://sapgas-2tb.laud.net.8010/sap(bD1lbs2/pTloM/CZkPW1pbg==)/bc/bsp/sapsm/bsp.jsva_applet/appletinvok</li></ul></td></li<></ul> | Edit View Higtory Bookmarks Tools Help<br>telcome, Mr. Will Henry Live Auction C +<br>telcome, Mr. Will Henry Live Auction C +<br>teleform Cockpit<br>Test Auction Cockpit<br>Test Auction Cockpit<br>Total V<br>Description Quantity Unit Price Unit Start Price Decrement Rank Mry Bid My Bid Value<br>Test Zem 100 each 1 • 10.00 1.00 1 7.50 750.00<br>Total V.<br>Details<br>Hatory<br>Charts<br>Calculation Figure Cockpit Test Reverses and the test and the test and the | Edit View History Bookmarks Tools Help<br>etcome, Mr. Will Henry Live Auction C +<br>https://sapqsc-2tb.lausd.net.8010/sap(bD1lbiZjPTioMCZkPW1pbg==)/bc/bsp/sapsrm/bsp_java_appl<br>re Auction Cockpit<br>Test Auction Requester:<br>5 600000176 Currency: USD Start Date:<br>Torfile: Reverse auction with broken lot, full quantity, anonymous bidding<br>ption:<br>Description Quantity Unit Price Unit Start Price Decrement Rank My Bid My Bid Value Best Bid<br>Test Zem 100 each 1 = 10.00 1.00 1 7.50 750.00 § 7.50<br>Total Value of My<br>Details<br>Charts<br>Charts<br>Calculation<br>Charts<br>Calculation<br>Automatic System Messages Participating Bidders 3 Purchase<br>Participating Bidders 3 Purchase<br>2013 1:30:02 PM PDT [System]: Auction status has changed from Published to Active<br>2013 1:30:02 PM PDT [System]: Auction status has changed from Published to Active<br>2013 1:30:02 PM PDT [System]: Auction status has changed from Published to Active<br>2013 1:30:02 PM PDT [System]: Auction status has changed from Published to Active<br>2013 1:30:02 PM PDT [System]: Auction status has changed from Published to Active<br>2013 1:30:02 PM PDT [System]: Auction status has changed from Published to Active<br>2013 1:30:02 PM PDT [System]: Auction status has changed from Published to Active<br>2013 1:30:02 PM PDT [System]: Auction status has changed from Published to Active<br>2013 1:30:02 PM PDT [System]: Auction status has changed from Published to Active<br>2013 1:30:02 PM PDT [System]: Auction status has changed from Published to Active<br>2013 1:30:05 PM PDT [Will Henry]: Can I offer the same tem with different Manufacturer<br>2013 1:30:59 PM PDT [Will Henry]: Can I offer the same tem with different Manufacturer<br>2013 1:30:59 PM PDT [Will Henry]: Can I offer the same tem with different Manufacturer<br>2013 1:30:59 PM PDT [Will Henry]: Can I offer the same tem with different Manufacturer<br>2013 1:30:59 PM PDT [Will Henry]: Can I offer the same tem with different Manufacturer<br>2013 1:30:59 PM PDT [Will Henry]: Can I offer the same tem with different Manufacturer<br>2013 1:30:59 PM | Edit View Higtory Bookmarks Tools Help<br>elcome, Mr. Will Henry Live Auction C +<br>https://sapgac-2tb.lausd.net.8010/sap(bD1lbi2)PTicMCZkPW1pbg==)/bc/bsp/sapsrm/bsp_java_applet/appletinvok<br>re Auction Cockpit<br>Test Auction<br>re: 6000000176 Currency: USD Start Date: 06/12/2013 1:3<br>pton: Time Reverse auction with broken lot, full quantity, anonymous bidding<br>pton: Time Reverse auction with broken lot, full quantity, anonymous bidding<br>pton: Time Remaining: 00:482:6 (Activity)<br>Description Quantity Unit Price Unit Start Price Decrement Rank My Bid My Bid Value Best Bid Next Vaid Bid<br>Test & em 100 each 1 • 10:00 1 0 1 7:50 750:00 ¥ 7:50 6:50<br>Total Value of My Bids 750.00<br>Details<br>Galaxies<br>Ptotice (USD)<br>Clausion<br>Calculation<br>Participating Bidders 3 Purchaser Status Online<br>2013 1:30:02 PM PDT [System]: Auction status has changed from Published to Active<br>2013 1:30:5 PM PDT [System]: Auction status has changed from Published to Active<br>2013 1:30:5 PM PDT [Will Henry]: Can loffer the same item with different Manufacturer<br>2013 1:30:5 PM PDT [Will Henry]: Can loffer the same item with different Manufacturer<br>2013 1:30:5 PM PDT [Will Henry]: Can loffer the same item with different Manufacturer<br>2013 1:30:5 PM PDT [Will Henry]: Can loffer the same item with different Manufacturer<br>2013 1:30:5 PM PDT [Will Henry]: Can loffer the same item with different Manufacturer<br>2013 1:30:5 PM PDT [Will Henry]: Can loffer the same item with different Manufacturer<br>2013 1:30:5 PM PDT [Will Henry]: Can loffer the same item with different Manufacturer<br>2013 1:30:5 PM PDT [Will Henry]: Can loffer the same item with different Manufacturer<br>2013 1:30:5 PM PDT [Will Henry]: Can loffer the same item with different Manufacturer<br>2013 1:30:5 PM PDT [Will Henry]: Can loffer the same item with different Manufacturer<br>2013 1:30:5 PM PDT [Will Henry]: Can loffer the same item with different Manufacturer<br>2013 1:30:5 PM PDT [Will Henry]: Can loffer the same item with different Manufacturer<br>2013 1:30:5 PM PDT [Will Henry]: Can loffer the sam | Edit View Higtory Bookmarks Tools Hep<br>felcome, Mr. Will Henry Live Auction C +<br>https://sapqsr-2tb.lausd.net 8010/sap(bD1lbiz]PTicMC2kPW1pbg==)/bc/bsp/sapsrm/bsp_java_applet/appletinvok r c C<br>re Auction Cockpit<br>Test Auction Currency: USD Start Date: 06/12/2013 1:30:00 PM PDT<br>profile: Reverse auction with broken lot, full quantity, anonymous bidding End Date: 06/12/2013 2:30:00 PM PDT<br>profile: Reverse auction with broken lot, full quantity, anonymous bidding End Date: 06/12/2013 2:30:00 PM PDT<br>profile: Test Auction I Price Unit Start Price Decrement Rank My Bid My Bid Value Best Bid Next Valid Bid Bid Price<br>Test Kem 100 each 1 • 10:00 1:00 1 7:50 750:00 \$ 7:50 6:50<br>Total Value of My Bids 750:00<br>Details<br>Filistory Control Filing Bidders 3 Purchaser Status Online<br>and System Messages Participating Bidders 3 Purchaser Status Online<br>2013 1:30:07 PM PDT [System]: Auction status has changed from Published to Active<br>2013 1:32:57 PM PDT [System]: Your bid for line tem 1 has been successfully submitted<br>2013 1:32:57 PM PDT [System]: Your bid for line tem 1 has been successfully submitted<br>2013 1:33:57 PM PDT [System]: You: bid for line tem with different Manufacturer<br>2013 1:33:57 PM PDT [Wrthaser Broadcast]: No<br>2013 1:33:57 PM PDT [Wrthaser Broadcast]: No<br>2013 1:33:57 PM PDT [Wrthas | Edit Yiev Higtory Bookmarks Tools Help<br>elcome, Mr. Will Henry Live Auction C +<br>https://sapgar.2tb.lausd.net.0010/sap(bD1bb/2pTkcMC2kPW1pbg==)/bc/bsp/sapsrm/bsp.java.applet/appletinvok      C C R - Google<br>re Auction Cockpit<br>Test Auction<br>C General Bigy<br>re 40000176<br>C General Bigy<br>Tool Statution<br>Tool Statution<br>C General Bigy<br>Statution<br>C General Bigy<br>C C R - Google<br>Powerse auction with broken bit, full quantity, anonymous bidding<br>Tool Statution<br>Description<br>Cuantity Unit Price Unit Stat Price Decrement Rank My Bid My Bid Value Best Bid Next Valid Bid Bid Price<br>Test Auction<br>Tool Statution<br>Total Value of My Bids 760.00<br>Total Bid Value:<br>Decription<br>Calvation<br>Decription<br>Calvation<br>Decription<br>Calvation<br>Decription<br>Calvation<br>Decription<br>Decription<br>Total Value of My Bids 760.00<br>Total Bid Value:<br>Decription<br>Total Value of My Bids 760.00<br>Total Bid Value:<br>Decription<br>Total Value of My Bids 760.00<br>Total Bid Value:<br>Decription<br>Total Value of My Bids 760.00<br>Total Bid Value:<br>Decription<br>Total Value of My Bids 760.00<br>Total Bid Value:<br>Decription<br>Total Value of My Bids 760.00<br>Total Bid Value:<br>Decription<br>Total Value of My Bids 760.00<br>Total Bid Value:<br>Decrement Rank My Bid Value of My Bids 760.00<br>Total Bid Value:<br>Decrement Rank My Bid Value of My Bids 760.00<br>Total Bid Value:<br>Decrement Rank My Bid Value of My Bids 760.00<br>Total Bid Value:<br>Decrement Rank My Bids My Bid Value of My Bids 760.00<br>Total Bid Value:<br>Decrement Rank My Bid Value of My Bids 760.00<br>Total Bid Value:<br>Decrement Rank My Bid My Bid Value of My Bids 760.00<br>Total Bid Value:<br>Decrement Rank My Bid My Bid Value of My Bids 760.00<br>Decrement Rank My Bid My Bid Value of My Bids 760.00<br>Decrement Rank My Bid My Bid Value of My Bids 760.00<br>Decrement Rank My Bid | Edit View Higtory Bookmarks Tools Help         elcome, Mr. Will Henry Live Auction C. <ul> <li>https://sapgas-2tb.laud.net.8010/sap(bD1lbs2/pTloM/CZkPW1pbg==)/bc/bsp/sapsm/bsp.jsva_applet/appletinvok</li></ul> |

Click the Charts

button at any time during the auction to view the charts.

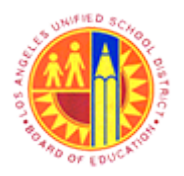

## Respond to Live Auction

### Transaction Code: NA

#### Welcome, Mr. Will Henry Live Auction Cockpit - Mozilla Firefox

| 1 |                                                          | Edit View                                                                                                | History                                                                          | Rookr                                                          | narke Too                                                                                       | lr Halo                                                                                 | Welcome,                                       | Mr. V                                      | Vill Hen                         | ry Live Auct               | ion Cock                                  | pit - Mozilla                                                   | Firefox                              |                                        | -           | a ×    |
|---|----------------------------------------------------------|----------------------------------------------------------------------------------------------------|----------------------------------------------------------------------------------|----------------------------------------------------------------|-------------------------------------------------------------------------------------------------|-----------------------------------------------------------------------------------------|------------------------------------------------|--------------------------------------------|----------------------------------|----------------------------|-------------------------------------------|-----------------------------------------------------------------|--------------------------------------|----------------------------------------|-------------|--------|
| 1 | e                                                        | elcome, Mr. V                                                                                            | Will Henry                                                                       | Live                                                           | Auction C                                                                                       | +                                                                                       |                                                |                                            |                                  |                            |                                           |                                                                 |                                      |                                        |             |        |
|   | 4                                                        | https://s                                                                                                | apqsx-2tb                                                                        | lausd                                                          | <b>I.net</b> :8010/si                                                                           | ap(bD1lbiZjP                                                                            | TkxMCZkPV                                      | V1pbg:                                     | ==)/bc/b                         | sp/sapsrm/bsp              | java_appl                                 | let/appletinvok                                                 | ☆ ⊽ C                                | 🕶 Google                               | م           | 4 A    |
|   | Liv                                                      | e Auctio                                                                                                 | on Co                                                                            | ckp                                                            | oit                                                                                             |                                                                                         |                                                |                                            |                                  |                            | 1                                         |                                                                 |                                      | Xanax                                  |             | SAP    |
|   | Name:<br>Numbe<br>Rule P<br>Descri                       | Test Ar<br>er: 600000<br>rofile: Revers<br>iption:                                                       | uction<br>00176<br>se auction                                                    | with br                                                        | roken lot, full                                                                                 | Currency:<br>quantity, ano                                                              | USD<br>nymous biddir                           | ng                                         |                                  | Req<br>Star<br>End<br>Time | uester:<br>t Date:<br>Date:<br>Remaining: | Gemma llejay<br>06/12/2013 1:<br>06/12/2013 2:<br>00:48:20 (Act | 30:00 PM PDT<br>30:00 PM PDT<br>ive) |                                        |             | ñ      |
|   | tem                                                      | Description                                                                                              | Quantity                                                                         | Unit                                                           | Price Unit                                                                                      | Start Price                                                                             | Decrement                                      | Rank                                       | My Bid                           | My Bid Value               | Best Bid                                  | Next Valid Bid                                                  | Bid Price                            |                                        |             |        |
|   |                                                          | Test tem                                                                                                 | 100                                                                              | each                                                           | 1                                                                                               | 10.00                                                                                   | 1.00                                           | 1                                          | 7.50                             | 750.0                      | 8 7.50                                    | 6.5                                                             |                                      |                                        |             |        |
|   |                                                          |                                                                                                    |                                                                                  |                                                                |                                                                                                 |                                                                                         |                                                |                                            |                                  |                            |                                           |                                                                 |                                      |                                        |             |        |
|   |                                                          |                                                                                                    |                                                                                  |                                                                |                                                                                                 |                                                                                         |                                                |                                            |                                  | Total V                    | alue of My                                | Bids 750.00                                                     |                                      | Total Bid Value:                       |             | Submit |
| ſ | 0                                                        | Details                                                                                                  | Current                                                                          | ey .                                                           |                                                                                                 | USD                                                                                     |                                                |                                            |                                  |                            |                                           |                                                                 |                                      |                                        |             |        |
|   | 100                                                      | 1                                                                                                    | Unit                                                                             | c                                                              |                                                                                                 | each                                                                                    |                                                |                                            |                                  |                            |                                           |                                                                 |                                      |                                        |             |        |
|   | 1                                                        | History                                                                                                  | Price Ur                                                                         | nit                                                            |                                                                                                 | 1                                                                                       |                                                |                                            |                                  |                            |                                           |                                                                 |                                      |                                        |             |        |
| ľ | <b>4</b> 3                                               | Charts                                                                                                   | Quantity<br>Total Bi                                                             | y<br>d Price                                                   | for Selected                                                                                    | 100<br>I Rem                                                                            |                                                |                                            |                                  |                            |                                           |                                                                 |                                      |                                        |             |        |
|   | d.                                                       |                                                                                                    |                                                                                  |                                                                |                                                                                                 |                                                                                         |                                                |                                            |                                  |                            |                                           |                                                                 |                                      |                                        |             |        |
| " | <u> </u>                                                 | Calculation                                                                                              |                                                                                  |                                                                |                                                                                                 |                                                                                         |                                                |                                            |                                  |                            |                                           |                                                                 |                                      |                                        |             |        |
|   |                                                          |                                                                                                    |                                                                                  |                                                                |                                                                                                 |                                                                                         |                                                |                                            |                                  |                            |                                           |                                                                 |                                      |                                        |             |        |
|   | Chata                                                    | and System M                                                                                             | Aessages                                                                         |                                                                |                                                                                                 |                                                                                         | Participating B                                | lidders                                    | 3                                |                            | Purchase                                  | er Status Onlin                                                 | ie .                                 | <ul> <li>Display Time Stamp</li> </ul> | All Message | es v   |
|   | 06/12/<br>06/12/<br>06/12/<br>06/12/<br>06/12/<br>06/12/ | 2013 1:30:02 F<br>2013 1:32:53 F<br>2013 1:38:17 F<br>2013 1:38:56 F<br>2013 1:39:55 F<br>2013 1:41:00 F | PM PDT (Sy<br>PM PDT (Sy<br>PM PDT (Wi<br>PM PDT (Pu<br>PM PDT (Wi<br>PM PDT (Sy | vstem):<br>vstem):<br>il Henr<br>irchase<br>il Henr<br>vstem): | Auction stat<br>Your bid for<br>y]: Can I offe<br>er Broadcast<br>y]: Ok, Thank<br>Your bid for | us has chang<br>r line item 1 h<br>r the same ite<br>]: No<br>k You,<br>r line item 1 h | as been succ<br>em with differ<br>as been succ | shed to<br>essfully<br>ent Man<br>essfully | Active<br>submittee<br>ufacturer | d                          |                                           |                                                                 |                                      |                                        |             |        |
| Ì |                                                          |                                                                                                    |                                                                                  |                                                                |                                                                                                 |                                                                                         |                                                |                                            |                                  |                            |                                           |                                                                 |                                      |                                        |             | Send   |
| _ |                                                          |                                                                                                    |                                                                                  |                                                                |                                                                                                 |                                                                                         |                                                |                                            |                                  |                            |                                           |                                                                 |                                      |                                        |             |        |

29.

Click the

Calculation

button any time during the auction to view calculation details.

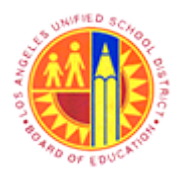

## Respond to Live Auction

### Transaction Code: NA

#### Welcome, Mr. Will Henry Live Auction Cockpit - Mozilla Firefox

| 2                                  |                                                 |                                |                    |                               |                                 | Welcome,                       | Mr. W                 | /ill Hen            | ry Live Auc              | ion Cock                                    | pit - Mozilla                                                      | Firefox                           |                    | -           | o x    |
|------------------------------------|-------------------------------------------------|--------------------------------|--------------------|-------------------------------|---------------------------------|--------------------------------|-----------------------|---------------------|--------------------------|---------------------------------------------|--------------------------------------------------------------------|-----------------------------------|--------------------|-------------|--------|
| Eile                               | <u>E</u> dit <u>V</u> iew                       | Higtory                        | <u>B</u> ookr      | marks <u>T</u> oo             | ls <u>H</u> elp                 |                                |                       |                     |                          |                                             |                                                                    |                                   |                    |             |        |
| W                                  | elcome, Mr.                                     | Will Henry                     | Live               | Auction C                     | +                               |                                |                       |                     |                          |                                             |                                                                    |                                   | -                  |             |        |
| 4                                  | https://                                        | sapqsx-2tb                     | lausd              | l.net:8010/s                  | ap(bD1lbiZjf                    | TkxMCZkPV                      | V1pbg=                | =)/bc/b             | sp/sapsrm/bs             | p_java_appl                                 | let/appletinvok                                                    | ☆ ⊽ C                             | 🔀 🕶 Google         | م           | + n    |
| Liv                                | e Aucti                                         | on Co                          | ckp                | oit                           |                                 |                                |                       |                     | _                        | 1                                           |                                                                    | K                                 | XAM                |             | SAP    |
| Name:<br>Numbe<br>Rule P<br>Descri | Test /<br>er: 60000<br>rofile: Rever<br>iption: | Auction<br>00176<br>se auction | with br            | roken lot, full               | Currency:<br>quantity, ano      | USD<br>nymous biddi            | ng                    |                     | Rec<br>Sta<br>End<br>Tim | uester:<br>t Date:<br>Date:<br>e Remaining: | Gemma llejay<br>06/12/2013 1:3<br>06/12/2013 2:3<br>00:00:00 (Acti | 0:00 PM PDT<br>0:00 PM PDT<br>ve) |                    |             | ñ      |
| tem                                | Description                                     | Quantity                       | Unit               | Price Unit                    | Start Price                     | Decrement                      | Rank                  | My Bid              | My Bid Value             | Best Bid                                    | Next Valid Bid                                                     | Bid Price                         |                    |             |        |
| 1                                  | Test item                                       | 100                            | each               | 1                             | 10.00                           | 1.00                           | ) 1                   | 7.50                | 750.0                    | 0 🚦 7.50                                    | 6.50                                                               |                                   |                    |             |        |
|                                    |                                                 |                                |                    |                               |                                 |                                |                       |                     |                          |                                             |                                                                    |                                   |                    |             |        |
|                                    |                                                 |                                |                    |                               |                                 |                                |                       |                     |                          |                                             |                                                                    |                                   |                    |             |        |
|                                    |                                                 |                                |                    |                               |                                 |                                |                       |                     | Total                    | /alue of My                                 | Bids 750.00                                                        |                                   | Total Bid Value:   |             | Submit |
|                                    | Details                                         | Current<br>Rid Prin            | ay<br>A            |                               | USD                             |                                |                       |                     |                          |                                             |                                                                    |                                   |                    |             |        |
|                                    | 1                                               | Unit                           |                    |                               | each                            |                                |                       |                     |                          |                                             |                                                                    |                                   |                    |             |        |
|                                    | History                                         | Price Un                       | nit<br>v           |                               | 1                               |                                |                       |                     |                          |                                             |                                                                    |                                   |                    |             |        |
| 63                                 | Charts                                          | Total Bi                       | r<br>d Price       | for Selected                  | i item                          |                                |                       |                     |                          |                                             |                                                                    |                                   |                    |             |        |
| <b>C</b> .                         | Calculation                                     | 1                              |                    |                               |                                 |                                |                       |                     |                          |                                             |                                                                    |                                   |                    |             |        |
|                                    | Calculation                                     |                                |                    |                               |                                 |                                |                       |                     |                          |                                             |                                                                    |                                   |                    |             |        |
|                                    |                                                 |                                |                    |                               |                                 |                                |                       |                     |                          |                                             |                                                                    |                                   |                    |             |        |
|                                    |                                                 |                                |                    |                               |                                 |                                |                       |                     |                          |                                             |                                                                    |                                   |                    | [           |        |
| Chat                               | and System                                      | Message                        | 8                  |                               |                                 | Participating E                | Bidders               | 3                   |                          | Purchase                                    | er Status Offin                                                    | e                                 | Display Time Stamp | All Message | s v    |
| 06/12/                             | 2013 1:30:02<br>2013 1:32:53                    | PM PDT (S)<br>PM PDT (S)       | /stem):<br>/stem): | Auction stat<br>Your bid fo   | us has chang<br>r line item 1 h | ped from Publi<br>as been succ | ished to<br>ressfully | Active<br>submitter | đ                        |                                             |                                                                    |                                   |                    |             |        |
| 06/12/                             | 2013 1:38:17                                    | PM PDT (W                      | il Henry           | y]: Can Loffe<br>ar Broadcast | r the same its<br>1: No         | em with differ                 | ent Man               | ufacturer           |                          |                                             |                                                                    |                                   |                    |             |        |
| 06/12/                             | 2013 1:39:55                                    | PM PDT [W                      | il Henr            | y]: Ok, Thani                 | You.                            |                                |                       |                     |                          |                                             |                                                                    |                                   |                    |             |        |
| 06/12                              | 2013 1:41:00                                    | PM PUT (S)                     | stemij:            | Tour bid to                   | r meitem 1 h                    | as been succ                   | essitully             | submitter           |                          |                                             |                                                                    |                                   |                    |             |        |
|                                    |                                                 |                                |                    |                               |                                 |                                |                       |                     |                          |                                             |                                                                    |                                   |                    |             | Send   |

#### 30.

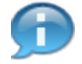

Repeat the same procedure for submitting subsequent bids untill the Live Auction status changes.

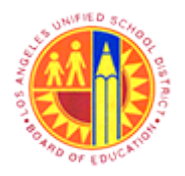

Respond to Live Auction

Transaction Code: NA

## Live Auction Cockpit

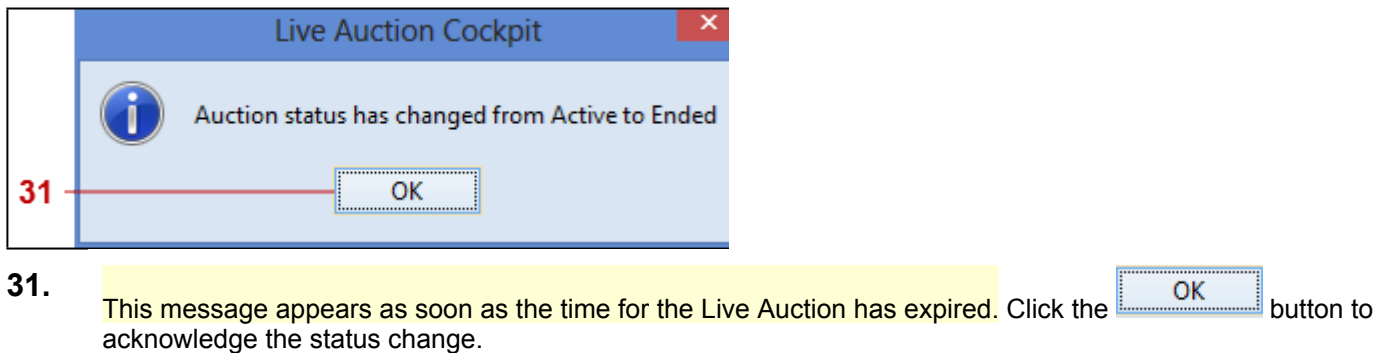

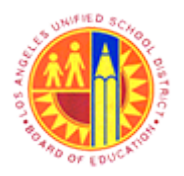

Respond to Live Auction

Transaction Code: NA

### Welcome, Mr. Will Henry Live Auction Cockpit - Mozilla Firefox

| _                                                                            |                                                                                                    |                                                                                                    |                                                                                                    |                                                                                                    |                                                                                                    | Welcome,                                                                                                   | Mr. W                                       | /ill Hen                                                  | ry Live Auct               | ion Cock                                    | pit - Mozil                                             | la Firefo                              | x                |                |           | - 0          | ×     |
|------------------------------------------------------------------------------|----------------------------------------------------------------------------------------------------|----------------------------------------------------------------------------------------------------|----------------------------------------------------------------------------------------------------|----------------------------------------------------------------------------------------------------|----------------------------------------------------------------------------------------------------|----------------------------------------------------------------------------------------------------|---------------------------------------------|-----------------------------------------------------------|----------------------------|---------------------------------------------|---------------------------------------------------------|----------------------------------------|------------------|----------------|-----------|--------------|-------|
| Eile                                                                         | <u>E</u> dit <u>V</u> iew                                                                                                    | Higtory                                                                                                    | <u>B</u> ookr                                                                                                    | narks <u>T</u> oo                                                                                                    | ls <u>H</u> elp                                                                                                    |                                                                                                    |                                             |                                                           |                            |                                             |                                                         |                                        |                  |                |           |              |       |
| W                                                                            | elcome, Mr.                                                                                                    | Will Henry                                                                                                    | Live                                                                                                    | Auction C                                                                                                    | +                                                                                                    |                                                                                                    |                                             |                                                           |                            |                                             |                                                         |                                        |                  |                |           |              |       |
| 4                                                                            | https://s                                                                                                    | apqsx-2tb                                                                                                    | lausd                                                                                                    | <b>.net</b> :8010/s                                                                                                    | ap(bD1lbiZjP                                                                                                    | TkiMCZkPV                                                                                                  | V1pbg=                                      | =)/bc/b                                                   | sp/sapsrm/bsj              | o_java_appl                                 | let/appletinvo                                          | k ☆ ▼                                  | C 🛛 🕄            | ∗ Google       |           | P 1          | F 1   |
| Liv                                                                          | e Aucti                                                                                                    | on Co                                                                                                    | ockp                                                                                                    | oit                                                                                                    |                                                                                                    |                                                                                                    |                                             |                                                           |                            | 1                                           |                                                         | X                                      | -                | - 63° E        | 15.       | S/           | P     |
| Name:<br>Numbe<br>Rule P<br>Descri                                           | Test A<br>er: 60000<br>rofile: Revent<br>iption:                                                                                                    | uction<br>00176<br>se auction                                                                                                    | with br                                                                                                    | roken lot, full                                                                                                    | Currency:<br>quantity, ano                                                                                                    | USD<br>nymous biddir                                                                                       | ng                                          |                                                           | Req<br>Star<br>End<br>Time | uester:<br>t Date:<br>Date:<br>e Remaining: | Gemma lieja<br>06/12/2013<br>06/12/2013<br>00:00:00 (Er | y<br>1:30:00 PM<br>2:30:00 PM<br>nded) | PDT<br>PDT       |                |           |              | ด้    |
| tem                                                                          | Description                                                                                                    | Quantity                                                                                                    | Unit                                                                                                    | Price Unit                                                                                                    | Start Price                                                                                                    | Decrement                                                                                                  | Rank                                        | My Bid                                                    | My Bid Value               | Best Bid                                    | Next Valid B                                            | d Bid Pric                             | ce in the second |                |           |              |       |
|                                                                              | Test item                                                                                                    | 100                                                                                                    | each                                                                                                    | 1                                                                                                    | <b>10.00</b>                                                                                                    | 1.00                                                                                                    | 1                                           | 7.50                                                      | 750.0                      | 7.50                                        | 6                                                       | .50                                    |                  |                |           |              |       |
|                                                                              |                                                                                                    |                                                                                                    |                                                                                                    |                                                                                                    |                                                                                                    |                                                                                                    |                                             |                                                           | Total \                    | alue of My                                  | Bids 750.0                                              | )                                      | To               | tal Bid Value: |           | St           | ubmit |
|                                                                              |                                                                                                    |                                                                                                    |                                                                                                    |                                                                                                    |                                                                                                    |                                                                                                    |                                             |                                                           | Total \                    | alue of My                                  | Bids 750.0                                              | )                                      | To               | tal Bid Value: |           | St           | Jimdu |
|                                                                              |                                                                                                    | _                                                                                                    |                                                                                                    |                                                                                                    |                                                                                                    |                                                                                                    |                                             |                                                           |                            |                                             |                                                         |                                        |                  |                |           |              | _     |
| 6                                                                            | Details                                                                                                    | Currenc                                                                                                    | y                                                                                                    |                                                                                                    | USD                                                                                                    |                                                                                                    |                                             |                                                           |                            |                                             |                                                         |                                        |                  |                |           |              |       |
| Ø                                                                            | Details                                                                                                    | Currence<br>Bid Price<br>Unit                                                                                                    | e<br>e                                                                                                    |                                                                                                    | USD                                                                                                    |                                                                                                    |                                             |                                                           |                            |                                             |                                                         |                                        |                  |                |           |              |       |
|                                                                              | Details                                                                                                    | Currence<br>Bid Price<br>Unit<br>Price Unit                                                                                                    | e<br>nit                                                                                                    |                                                                                                    | USD<br>each<br>1                                                                                                    |                                                                                                    |                                             |                                                           |                            |                                             |                                                         |                                        |                  |                |           |              |       |
|                                                                              | Details<br>History                                                                                                    | Currence<br>Bid Price<br>Unit<br>Price Ur<br>Quantity<br>Total Bid                                                                                                    | cy<br>e<br>nit<br>y                                                                                                    | for Calacitar                                                                                                    | USD<br>each<br>1<br>100                                                                                                    |                                                                                                    |                                             |                                                           |                            |                                             |                                                         |                                        |                  |                |           |              |       |
|                                                                              | Details<br>History<br>Charts                                                                                                    | Currence<br>Bid Price<br>Unit<br>Price Ur<br>Quantity<br>Total Bis                                                                                                    | cy<br>e<br>nit<br>y<br>d Price                                                                                                | for Selected                                                                                                    | USD<br>each<br>1<br>100<br>I Rem                                                                                                    |                                                                                                    |                                             |                                                           |                            |                                             |                                                         |                                        |                  |                |           |              |       |
|                                                                              | Details<br>History<br>Charts<br>Calculation                                                                                                    | Currenc<br>Bid Price<br>Unit<br>Price Ur<br>Quantity<br>Total Bis                                                                                                    | cy<br>e<br>nit<br>V<br>d Price                                                                                                | for Selected                                                                                                    | USD<br>each<br>1<br>100<br>i Rem                                                                                                    |                                                                                                    |                                             |                                                           |                            |                                             |                                                         |                                        |                  |                |           |              |       |
|                                                                              | Details<br>History<br>Charts<br>Calculation                                                                                                    | Currenc<br>Bid Price<br>Unit<br>Price Ur<br>Quantity<br>Total Bit                                                                                                    | ry<br>e<br>nit<br>Y<br>d Price                                                                                                | for Selected                                                                                                    | USD<br>each<br>1<br>100<br>I Rem                                                                                                    |                                                                                                    |                                             |                                                           |                            |                                             |                                                         |                                        |                  |                |           |              |       |
|                                                                              | Details<br>History<br>Charts<br>Calculation                                                                                                    | Currenc<br>Bid Price<br>Unit<br>Price Ur<br>Quantity<br>Total Bit                                                                                                    | cy<br>e<br>nit<br>y<br>d Price                                                                                                | for Selected                                                                                                    | USD<br>each<br>1<br>100<br>I item                                                                                                    |                                                                                                    |                                             |                                                           |                            |                                             |                                                         |                                        |                  |                |           |              |       |
| Chat a                                                                       | Details<br>History<br>Charts<br>Calculation                                                                                                    | Currenc<br>Bid Price<br>Unit<br>Price Ur<br>Quantity<br>Total Bit                                                                                                    | cy<br>e<br>nit<br>y<br>d Price                                                                                                | for Selected                                                                                                    | USD<br>each<br>1<br>100<br>I Rem                                                                                                    | Participating 8                                                                                            | lidders                                     | 3                                                         |                            | Purchase                                    | er Status Of                                            | fine                                   |                  | Display Time   | e Stamp   | All Messages |       |
| Chat a<br>06/12/<br>06/12/                                                   | Details History Charts Calculation and System I 2013 1:30:02 2013 1:32:53                                                                                                    | Currenc<br>Bid Price<br>Unit<br>Price Ur<br>Quantity<br>Total Bid<br>Messages<br>PM PDT (Sy<br>PM PDT (Sy                                                                                                    | s<br>stem]:<br>s                                                                                                    | for Selected                                                                                                    | USD<br>each<br>1<br>100<br>I Rem                                                                                                    | Participating B<br>ged from Public<br>is been succe                                                        | Sidders<br>shed to<br>essfully              | 3<br>Active<br>submitted                                  |                            | Purchase                                    | er Status Of                                            | fine                                   |                  | Display Time   | e Stamp [ | All Messages | ,     |
| Chat a<br>06/12//<br>06/12//<br>06/12//<br>06/12//<br>06/12//                | Details History Charts Calculation Calculation (2013 1:30:02 (2013 1:32:53) (2013 1:38:56) (2013 1:38:56)                                                                                                    | Messages MPOT (Symmotry)                                                                                                    | s<br>s<br>s<br>s<br>s<br>s<br>s<br>s<br>s<br>s<br>s<br>s<br>s<br>s<br>s<br>s<br>s<br>s<br>s                                   | for Selected<br>Auction stat<br>Your bid for<br>y]: Can Loffe<br>Broadcast                                                       | USD<br>each<br>1<br>100<br>I item<br>us has charg<br>ine tem 1 ha<br>r the same ite<br>No                                                                                                    | Participating B<br>ged from Publi<br>is been succe<br>em with differe                                      | Sidders<br>shed to<br>css fully<br>ent Man  | 3<br>Active<br>submitted<br>ufacturer                     |                            | Purchase                                    | er Status Of                                            | fine                                   |                  | Display Time   | e Stamp [ | Al Messages  | ,     |
| Chat a<br>08/12/<br>06/12/<br>06/12/<br>06/12/<br>06/12/<br>06/12/<br>06/12/ | Details History Charts Calculation Calculation Calcula | Currenc<br>Bid Price<br>Unit<br>Price Ur<br>Quantby<br>Total Bik<br>Messages<br>PM POT [Sy<br>PM POT [Sy<br>PM POT [WP<br>PM POT [WP<br>PM POT [WP                                                                         | e<br>nit<br>y<br>d Price<br>s<br>s<br>s<br>s<br>s<br>s<br>s<br>s<br>e<br>s<br>e<br>m<br>;<br>i<br>l<br>Henry<br>r<br>chase    | for Selected<br>Auction stat<br>Your bid for<br>y]: Can I offe<br>tr Broadcast<br>y]: Ok, Thani                                  | USD<br>each<br>1<br>100<br>I item<br>Ine tem 1 ha<br>r the same ite<br>J: No<br>k You.                                                                                                    | Participating B<br>ged from Publi<br>is been succe<br>em with differe                                      | Sidders<br>shed to<br>cssfully<br>ent Man   | 3<br>Active<br>submitted<br>ufacturer                     |                            | Purchase                                    | er Status Of                                            | fine                                   |                  | ☑ Display Time | e Stamp [ | Al Messages  |       |
| Chat a<br>06/12/<br>06/12/<br>06/12/<br>06/12/<br>06/12/<br>06/12/<br>06/12/ | Details History Charts Calculation Calculation Calcula | Messages<br>PM POT [Sy<br>PM POT [Sy<br>PM POT [Sy<br>PM POT [Sy<br>PM POT [Sy<br>PM POT [Sy<br>PM POT [Sy<br>PM POT [Sy<br>PM POT [Sy<br>PM POT [Sy<br>PM POT [Sy<br>PM POT [Sy<br>PM POT [Sy<br>PM POT [Sy<br>PM POT [Sy | e<br>nit<br>y<br>d Price<br>stem):<br>stem):<br>il Henry<br>rchase<br>il Henry<br>rstem):                                     | for Selected<br>Auction stat<br>Your bid for<br>y]: Can I offer<br>Fr Broadcast<br>y]: 0k, Thani<br>Your bid for<br>Auction stat | USD<br>each<br>1<br>100<br>I tem<br>I tem<br>I t | Participating B<br>ged from Publi<br>is been succe<br>em with different<br>is been succe<br>and from Activ | Sidders<br>shed to<br>cssfully<br>ent Man   | 3<br>Active<br>submitted<br>ufacturer<br>submitted        |                            | Purchase                                    | er Status Of                                            | fine                                   |                  | ✓ Display Time | e Stamp [ | All Messages | ,     |
| Chat a<br>06/12/<br>06/12/<br>06/12/<br>06/12/<br>06/12/<br>06/12/<br>06/12/ | Details History Charts Calculation Calculation Calcula | Currenc<br>Bid Price Ur<br>Price Ur<br>Quanthy<br>Total Bid<br>Total Bid<br>Messages<br>PM POT (Sy<br>PM POT (Sy<br>PM POT (Sy<br>PM POT (Sy<br>PM POT (Sy<br>PM POT (Sy<br>PM POT (Sy<br>PM POT (Sy                       | cy<br>e<br>nit<br>y<br>d Price<br>s<br>s<br>s<br>s<br>s<br>s<br>s<br>s<br>s<br>s<br>s<br>s<br>s<br>s<br>s<br>s<br>s<br>s<br>s | for Selected<br>Auction stat<br>Your bid for<br>y]: Can I offer<br>Broadcast<br>Your bid for<br>Auction stat                     | USD<br>each<br>1<br>100<br>I Rem<br>I I I I I I I I I I I I I I I I I I I                                                                                                     | Participating B<br>ged from Publi<br>is been succe<br>em with different<br>se been succe<br>ged from Activ | lidders<br>shed to<br>essfully<br>ref to En | 3<br>Active<br>submitted<br>ufacturer<br>submitted<br>ded |                            | Purchase                                    | er Status Of                                            | fine                                   |                  | Display Time   | e Stamp [ | All Messages | Ň     |

32.

Click the "Close" button to exit the Live Auction window.

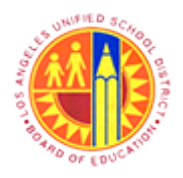

## Respond to Live Auction

## Transaction Code: NA

#### Display Auction - SAP NetWeaver Portal - Mozilla Firefox

| 8  | )                                            | Display Auction -                                                     | SAP NetWeaver Portal - Mozilla Firefox                                          | _ 🗆 🗵                                 |
|----|----------------------------------------------|-----------------------------------------------------------------------|---------------------------------------------------------------------------------|---------------------------------------|
| 1  | https://supplyportal-qa.lausd.ne             | t/irj/portal?NavigationTarget=navurl%3A%                              | 2F%2F399b37c5d98e49f084ed17500b953d3c8c8cCurrentW                               | indowld=WID1371067583310&NavMode=3& 🏠 |
| ľ  | Display Auction                              |                                                                       |                                                                                 | History _ BackForward                 |
| ×  |                                              |                                                                       |                                                                                 | ^                                     |
|    | Auction Bidde                                | er Data                                                               |                                                                                 |                                       |
|    | 0 Days 00:00:00 Auct<br>Remaining Time       | ion Number 6000000176 Auction I<br>Start Date 12.06.2013 13:30:00 PST | Name Test Auction Auction Owner Gemma Ileja<br>End Date 12.06.2013 14:30:00 PST | y Status Ended Currency US            |
|    | Close Print Preview                          | Refresh Live Auction                                                  |                                                                                 |                                       |
|    | Auction Information Auction Parameters   Not | Items Notes and Attachments<br>es and Attachments                     |                                                                                 |                                       |
|    | Identification                               |                                                                       | Event Parameters                                                                |                                       |
|    | Auction Name:                                | Test Auction                                                          | Bid Decrement:                                                                  | Absolute                              |
|    | Auction Type:                                | English Auction                                                       | Bid Validation:                                                                 | New bid must beat overall best bid    |
|    | Product Category:                            |                                                                       | Target Value:                                                                   | 0.00 USD                              |
|    | Currency:                                    | USD                                                                   | Follow On Document:                                                             | Purchase Order or Contract            |
|    | Organization                                 |                                                                       | Hide Bid Monitoring Until First Valid Bid:                                      |                                       |
|    | Purchasing Organization: *                   | LAUSD Purchasing Organization                                         | Tied Rank Possible:                                                             |                                       |
|    | Purchasing Group: *                          | Joann Rel                                                             | Proxy Bidding Allowed:                                                          |                                       |
|    | Dates                                        |                                                                       |                                                                                 |                                       |
|    | Stad Data:                                   | 06/10/2012 12:20:00                                                   | Sequential Line Items:                                                          |                                       |
|    | Start Date.                                  | 00/12/2013 13:30:00                                                   | Sequential Initial Duration:                                                    | 0                                     |
|    | End Date:                                    | 06/12/2013 14:30:00                                                   | Sequential End-Time Gap:                                                        | 0                                     |
|    | End of Binding Period:                       |                                                                       | Automatic Extensions-                                                           |                                       |
|    | Valid From / To:                             |                                                                       | Remaining Time Tripper                                                          | 5                                     |
|    | Time Zone:                                   | PST                                                                   | Extension Period                                                                | 10                                    |
|    |                                              |                                                                       | Number of Extensions:                                                           | 2                                     |
| in | <<br>vascrint:void(0):                       |                                                                       |                                                                                 | >                                     |
| 10 | and the result of                            |                                                                       |                                                                                 |                                       |

33.

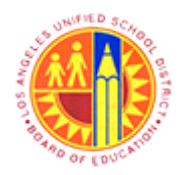

Respond to Live Auction

Transaction Code: NA

## Result

You have successfully responded to a reverse auction for the procurement of goods, services or fixed or operational assets.